# Sprint PCS<sup>®</sup>.

The clear alternative to cellular.  $\ensuremath{\ensuremath{^{\scriptscriptstyle M}}}$ 

©2000 Sprint Spectrum L. P. All rights reserved. No reproduction in whole or in part permitted without prior written approval.

Sprint, Sprint PCS, Sprint PCS Phone, Sprint PCS Wireless Web, Sprint PCS Dialer and the diamond logo are trademarks of Sprint Communications Company L. P. All other trademarks are the property of their respective owners.

Your Sprint PCS Phone and Sprint PCS Wireless Web Connection<sup>SM</sup> will work only with service from Sprint PCS, which must be purchased separately. Sprint PCS services are provided under certain terms and conditions all of which are listed in the brochure included in the box in which your Sprint PCS Phone came. Use only Sprint PCS-approved accessories with your Sprint PCS Phone.

Sprint PCS Wireless Web Connection is currently not available while roaming off our nationwide network and in certain areas managed by affiliates.

### Table of contents

| 1. | Welcome                                                                             |
|----|-------------------------------------------------------------------------------------|
|    | ▶ Getting started9                                                                  |
|    | ► Getting help9                                                                     |
|    | ▶ Wireless Web Connection Card Specifications 10                                    |
| 2. | Installation for Windows 95 and 98 users13                                          |
|    | ▶ What you ll need                                                                  |
|    | $\blacktriangleright$ Blue Kite Supported Browsers                                  |
|    | ▶ Connecting the Wireless Web Connection Card to your                               |
|    | computer                                                                            |
|    | $\blacktriangleright$ Installing the Wireless Web Connection Card $\ldots .17$      |
|    | ► Connecting the Phone to your Computer                                             |
|    | ▶ Installing the Sprint PCS Dialer                                                  |
|    | ► Installing Blue Kite                                                              |
| 3. | Dial-Up Networking (DUN) 1.3                                                        |
|    | ► About Dial-Up Networking                                                          |
|    | ► Setting up TCP/IP46                                                               |
| 4. | The Sprint PCS Dialer                                                               |
|    | ▶ Sprint PCS Dialer Basics                                                          |
|    | ▶ Starting the Sprint PCS Dialer                                                    |
|    | $\blacktriangleright$ Closing and Exiting the Sprint PCS Dialer $\ldots \ldots .57$ |
|    | $\blacktriangleright$ Sprint PCS Dialer Menus and Commands                          |
|    | ► Connecting with the Sprint PCS Dialer61                                           |
|    | ► Sprint PCS Dialer diagnostics                                                     |

|    | ▶ Receiving a Data Call                                                           |
|----|-----------------------------------------------------------------------------------|
|    | ▶ Help with Sprint PCS Dialer                                                     |
|    | ► Removing the Sprint PCS Dialer                                                  |
| 5. | Using the Blue Kite Compressions Software69                                       |
|    | ► System Tray Icons                                                               |
|    | $\blacktriangleright$ Manually Configuring your Browser $\ldots \ldots72$         |
|    | ► Changing Filter Settings                                                        |
|    | $\blacktriangleright$ Changing Blue Kites Advanced Settings 79                    |
|    | $\blacktriangleright$ Restoring and Loading Configuration Settings $\ \ldots .84$ |
|    | ► Exiting Blue Kite                                                               |
| 6. | Installation for Windows CE users                                                 |
|    | ► What you ll need                                                                |
|    | ► Connecting the Wireless Web Connection Card to<br>your Windows CE device        |
|    | ▶ Installing the Sprint PCS Wireless Web                                          |
|    | Connection Card Drivers                                                           |
|    | $\blacktriangleright$ Connecting the phone to your Windows CE device $~.91$       |
|    | $\blacktriangleright$ Setting up a new connection on your Windows CE              |
|    | device                                                                            |
|    | ► Connecting to your Service Provider on a                                        |
|    | Windows CE Device                                                                 |
|    | ► Uses for your Windows CE device and                                             |
|    | Sprint POS Wireless Web <sup>oom</sup> connection?                                |

| 65    | 7. Installation for Apple Users                                            |
|-------|----------------------------------------------------------------------------|
| 66    | ► What you ll need106                                                      |
| 68    | ► Installing the Wireless Web Modem107                                     |
| 69    | ► Modem Configuration108                                                   |
| 70    | ► Getting Connected110                                                     |
| 72    | ▶ Connecting to America Online Version 4.0 $\dots \dots 113$               |
| 77    | ► MacOS Troubleshooting                                                    |
| 79    | 8. Installation for Palm Users                                             |
| 84    | ► What you ll need124                                                      |
| 86    | $\blacktriangleright$ Connecting the Phone to your Palm Device $\dots 125$ |
| 87    | ▶ Setting up a Modem on your Palm device126                                |
| 88    | ► Using your Palm device and Sprint PCS<br>Wireless Web connection         |
| 20    | 9. Frequently asked questions131                                           |
| 09    | 10. Troubleshooting139                                                     |
| 90    | 11. Appendix161                                                            |
| e .91 | ▶ Seting up America Online (version 5.0) $\dots \dots 162$                 |
| E     | ► Setting up Dial-Up Networking                                            |
| 92    | ► Making Dial-Up Networking Copies                                         |
|       | ► Sending and Receiving Faxes                                              |
| 96    | $\blacktriangleright$ Removing the Wireless Web connection Card. $~178$    |
| 102   | ► Changing COM Ports                                                       |
|       | ▶ Modem properties for Sprint PCS Phone <sup>TM</sup> 181                  |
|       | 12. Index                                                                  |

\_

1

# Welcome

Sprint PCS Wireless Web Connection<sup>SM</sup> allows you to use your Sprint PCS Phone<sup>TM</sup> in place of a computer modem. Whatever you ve done with a modem before, you can now do with your Sprint PCS Phone. With an ordinary wireline modem, your computer can connect only when and where you can find an available wall jack. With Sprint PCS Wireless Web Connection, your computer can connect through the Sprint PCS Network, giving you the freedom to access information when and where you choose.

To your computer, your Sprint PCS Phone will act like a generic modem. This means you can continue using your favorite communications software, whether it s e-mail, fax or web browser.

Although your Sprint PCS Phone will take the place of your ordinary modem, there s actually no modem inside the phone. The modem is located within the Sprint PCS Network; the phone connects your computer with the modem that s in the network. In turn, the network modem communicates with the computer or network you re calling. If you already have an ordinary wireline modem, you may want to use it when a wall jack is convenient or when you want to take advantage of any special features that modem might have.

But when you re using your Sprint PCS Phone as a modem, your other modem won t be needed. Some people think of the phone as a substitute for the wall jack, but it really serves as a substitute for the modem.

# Getting started

| If you are using this type of computer | Then go to this<br>chapter of the User<br>Guide:                              |
|----------------------------------------|-------------------------------------------------------------------------------|
| Windows 95                             | <ol> <li>Installation for</li> <li>Windows 95 or</li> <li>98 users</li> </ol> |
| Windows 98                             | <ol> <li>Installation for</li> <li>Windows 95 or</li> <li>98 users</li> </ol> |
| Windows CE                             | 6. Installation for<br>Windows CE<br>users                                    |
| Apple                                  | 7. Installation for<br>Apple users                                            |
| Palm                                   | 8. Installation for<br>Palm users                                             |

# **Getting Help**

For questions about using your Sprint PCS Phone and Sprint PCS Wireless Web Connection, call Sprint PCS Customer Care at 1-888-298-0756. **—** 

Welcome

# Wireless Web Connection Card Specifications

**Physical Characteristics** 

**CF+ Card Size**: 1.43 x 1.69 x 0.13 inch (36.4 x 42.8 x 3.3 mm) **Interconnect Cable Length**: 22 inches (559 mm)

#### **Power Consumption**

Inactive: 0 mA (0 mW) Active (typical): 3 mA (10 mW)

#### Interface Standards

CompactFlash Interface: CompactFlash CF+, Type I With PC Card Adapter: PCMCIA, Type II Serial Communications: TTL

**Operating System Support** 

Windows CE v2.x and higher Windows 95/98

#### Software Compatibility

Windows COM port

#### Hardware Compatibility

### Standard Card (without PC

**Card adapter):** All Windows CE based Palm-size and Pocket PCs including devices from Casio, Compaq, and Hewlett Packard. All Windows CE-based handheld PC Pro devices and pen tablets with CompactFlash CF+ slot.

### With CompactFlash-to-PC

**Card adapter:** All Windows CE-based Handheld PCs and pen tablets, Windows 95/98 notebooks.

#### Certification

FCC: Part 15, Class B, CE: EN55022, C-TICK s.182

# Installation for Windows 95 and 98 Users

### In This Section

- What You'll Need
- Connecting the Wireless Web Connection Card to your Computer
- ► Installing the Wireless Web Connection Card Drivers
- ► Connecting the Phone to your Computer
- ► Installing the Sprint PCS Dialer
- Installing Blue Kite

This chapter covers the installation of Sprint PCS Dialer for computers with a Windows 95 or Windows 98 operating system and the installation of the Blue Kite Compression Software. When installing the software, you have two Internet connection options, Enhanced Internet or Standard Internet. Enhanced Internet, as provided through the Blue Kite optimization software, provides you with a method to access data at higher speeds than the Standard Internet option does. If you are interested in receiving the most amount of information in the least amount of time, Enhanced Internet is the way to go.

Welcome

12

Installation - Windows 95/98

# What you'll need

- 1. A PC-compatible computer with:
  - ► Windows 95 or Windows 98 operating system
  - ► Pentium II or faster processor
  - ▶ 32 MB RAM
  - ▶ 12 MB free hard drive space
  - ▶ VGA or higher video
  - ► Available serial(COM) port
  - ► CD-ROM drive
- 2. A wireless Internet-ready Sprint PCS Phone
- 3. The data cable supplied with your Sprint PCS Wireless Web Connection Kit
- 4. The CD supplied with your Sprint PCS Wireless Web Connection Kit

# Blue Kite Supported Browsers

Enhanced Dialer will operate on any HTTP 1.0 compliant web browser. However, the automatic configuration feature fully supports the following browsers during installation. Using other browsers will require manual configuration. See page 81.

- ► Microsoft Internet Explorer version 4.x or greater.
- ► Netscape Navigator version 4.x or greater.

Sprint PCS Phones may require a software upgrade to be wireless Internetready.

Certain models of

Note

### Connecting the Wireless Web Connection Card to your Computer

- 1. Plug the Sprint PCS Wireless Web Connection Card into the Compact Flash-to-PC Card adapter.
  - ► The Wireless Web Connection Card comes with a data cable already attached. The free end of the cable connects to your phone.
- 2. Plug the Compact Flash-to-PC adapter into the PCMCIA slot on your computer.
  - ► The combined unit acts like a typical PC card.

### Installing the Sprint PCS Wireless Web Connection Card Drivers

- 1. Turn on your computer.
- 2. Click **Next** when the Update Device Driver Wizard (Windows 98) screen appears.
- 3. Insert the Installation Disk for Sprint PCS Dialer CD into your CD-ROM drive.
- Click Other Locations to select your CD-ROM drive (Windows 95), or click the CD-ROM Drive option (Windows 98).
- 5. When Windows finds the Wireless Web Connection driver (DPSOCKET.INF), follow the instructions on the screen to complete theinstallation.

The driver installation wizard starts automatically the first time you start you computer after installing the Sprint PCS Wireless Web Connection Card.

Note

Installation -Windows 95/98 Note You may start with your phone or off.

18

# Connecting the Phone to your Computer

- 1. Attach the data cable to the port on your phone.
- 2. Turn on your phone and turn on your computer (if they re not already on).

# Installing the Sprint PCS Dialer

This installation procedure requires you to restart your computer and close any devices that monitor or use the available COM port (such as a Palm device). Close all other programs before proceeding.

- Insert the Installation Disk for Sprint PCS Dialer CD in your CD-ROM drive. The installation starts automatically.
- 2. Click **Next** to continue.

Note If the CD doesn't start automatically, select **Run** from theWindows **Start** menu and type D:\Setup.exe or E:\Setup.exe, depending on which letter corresponds to your CD-ROM drive.

Installation -Windows 95/98

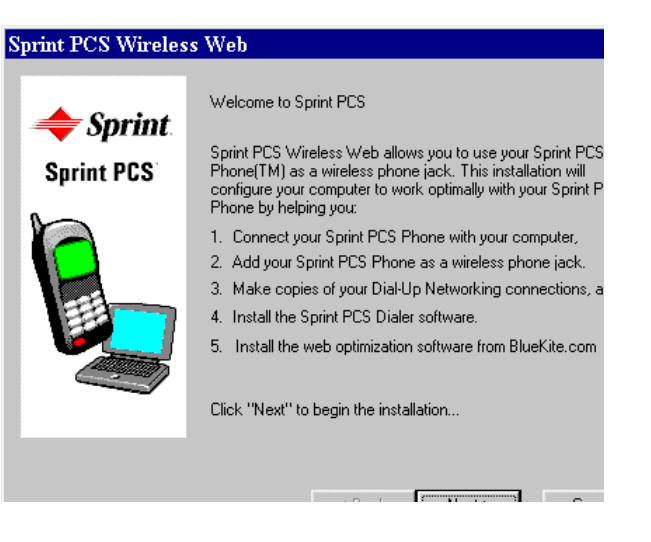

3. Read the License Agreement. If you accept the terms of the agreement, click **Yes**.

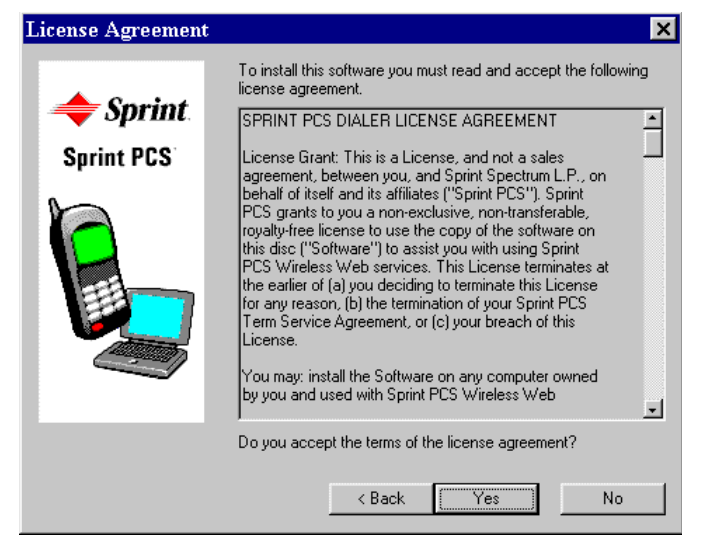

4. If you haven t already done so, connect your Sprint PCS Phone to your computer.

#### Identifying COM Ports

The next screen identifies your computer s available COM ports. If you have no available COM ports, then you must make a COM port available, or you cannot use the Sprint PCS Wireless Web Connection. You may have to exit the installer to do this.

1. Once your Sprint PCS Phone is connected to an available COM port, click **Next**. If you are re-installing the Sprint PCS Dialer on a different COM port (the software prompts you if this happens), you must change COM ports before your phone will work. See the Appendix for instructions.

Note

| Windows 95/98 | Installation - |
|---------------|----------------|
| N             | S              |

| Connect Your Sprin | t PCS Phone 🛛 🗙                                                                                                    |
|--------------------|----------------------------------------------------------------------------------------------------|
| Sprint. Sprint PCS | If you have not already done so, you should now connect your<br>Sprint PCS Phone to this computer. Here's how:<br>1. Attach the small end of the data cable to the port on your<br>Sprint PCS Phone.<br>2. Locate an available port on this computer. Such ports are<br>usually located on the back or side of the computer<br>The following COM port(s) are available: COM2<br>The following COM port(s) are busy or in-use by another<br>application: COM1<br>3. Connect the data cable to the computer. Consult the User<br>Guide if you need help connecting the cable.<br>4. Turn on your Sprint PCS Phone (if it's not on already). |
|                    | Click "Next" to continue                                                                                                    |
|                    | < Back Next> Cancel                                                                                                    |

The installer now confirms that your Sprint PCS Phone has been found successfully, and identifies the COM port to which it is attached. Remember this COM port number.

| Sprint PCS Phone F | ound                                                                             | < |
|--------------------|----------------------------------------------------------------------------------|---|
| Sprint PCS         | A Sprint PCS Phone was found on serial (COM) port 1.<br>Click "Next" to continue |   |
|                    | < Back Next > Cancel                                                             |   |

2. Click **Next** to continue.

Adding your Sprint PCS Phone

Next, add your Sprint PCS Phone to the list of modems installed on your computer. Because this procedure includes actions that are controlled only by Windows and not by this installer, follow this user guide closely.

1. Click **Next** to continue.

#### Sprint PCS Wireless Web

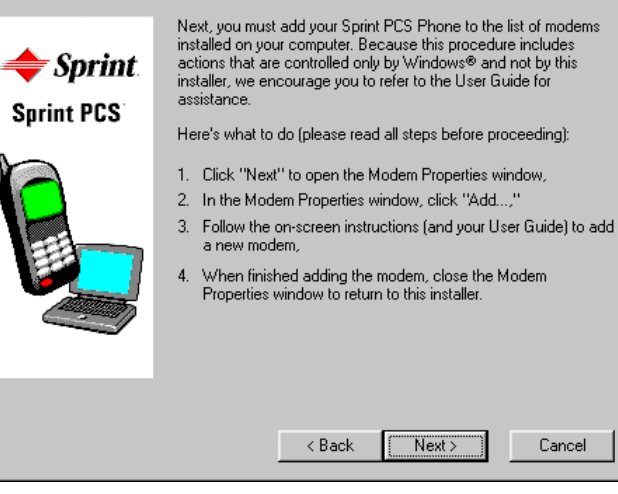

×

2. Click **Add** to add a new modem.

#### Note

This screen may appear different on your computer, depending on whether you have additional modems already installed.

| Iodems Properties ? 🗙                                          |  |
|----------------------------------------------------------------|--|
| General Diagnostics                                            |  |
| The following modems are set up on this computer:              |  |
| TOSHIBA Internal V.90 Modem                                    |  |
| Add Remove Properties                                          |  |
| Dialing Preferences                                            |  |
| Dialing from: Default Location                                 |  |
| Use Dialing Properties to modify how your calls are<br>dialed. |  |
| Dialing Properties                                             |  |
|                                                                |  |
| OK Cancel                                                      |  |

3. If your computer does not support PCMCIA cards, you will not see this screen. Skip to the next step.

If your computer supports PCMCIA cards, Windows will ask you whether you want to install a PCMCIA modem or an other type of modem.

4. Select **Other** and then click **Next**.

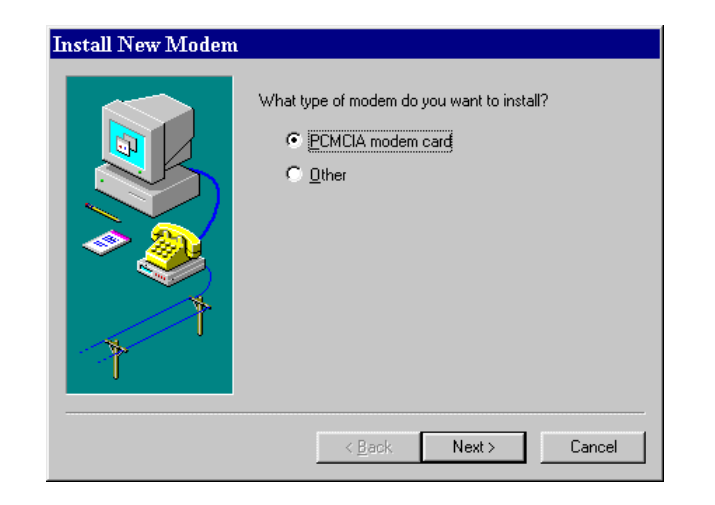

At this point, Windows may ask whether you want Windows to search for and add new hardware.

 If Windows asks whether you want Windows to search for new hardware, select Don t Run the Installation Wizard and click Next.

If Windows doesn t ask whether you want Windows to search for new hardware,go to the next step.

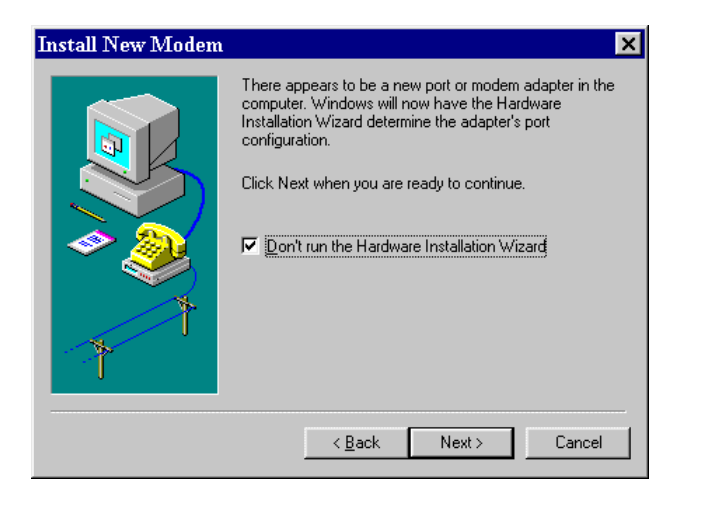

6. When Windows offers to detect your modem, select the **Don't** detect my modem check box and click Next to continue.

| Install New Modem |                                                                                                    |
|-------------------|----------------------------------------------------------------------------------------------------|
|                   | <ul> <li>Windows will now try to detect your modem. Before continuing, you should:</li> <li>1. If the modem is attached to your computer, make sure it is turned on.</li> <li>2. Quit any programs that may be using the modem.</li> <li>Click Next when you are ready to continue.</li> <li>Image: Don't detect my modem; I will select it from a list;</li> </ul> |
|                   | < <u>B</u> ack Next > Cancel                                                                                                    |

7. Select Sprint PCS Phone from the list of manufacturers, and click Next. Go to step 10.

If you do not see Sprint PCS Phone in the list, click **Have** Disk.

Not all computers can automatically detect the Sprint PCS Phone as a modem. You must select the modem.

Installation -Windows 95/98

Note

| Install New Modem                                                                                                    |                                                                                        |
|----------------------------------------------------------------------------------------------------|----------------------------------------------------------------------------------------|
| Click the manufacturer<br>or if you have an instal                                                                                                    | and model of your modem. If your modem is not listed,<br>lation disk, click Have Disk. |
| Manufacturers:<br>Simple Computing<br>Smatt Modular Technologie<br>Sonix Commun. Ltd<br>Spectrum Signal Processing<br>Spectrum Signal Processing<br>Standard Badin Telecom A | Models<br>Sprint PCS Phone                                                             |
|                                                                                                    | Have Disk                                                                              |
|                                                                                                    | (Rack Next) Cancel                                                                     |

 Enter the letter associated with your CD-ROM drive in the space provided (it s usually D: or E:), and click OK.

| Install I | From Disk                                                                                  | ×            |
|-----------|--------------------------------------------------------------------------------------------|--------------|
| -         | Insert the manufacturer's installation disk into<br>the drive selected, and then click OK. | OK<br>Cancel |
|           | Copy manufacturer's files from:                                                            | Browse       |

#### Note

or "E:").

To specify the CD-ROM drive correctly, you must enter the letter with a colon (e.g., enter "D:"

You should now see Sprint PCS Phone in the list.

9. Click **Next** to continue.

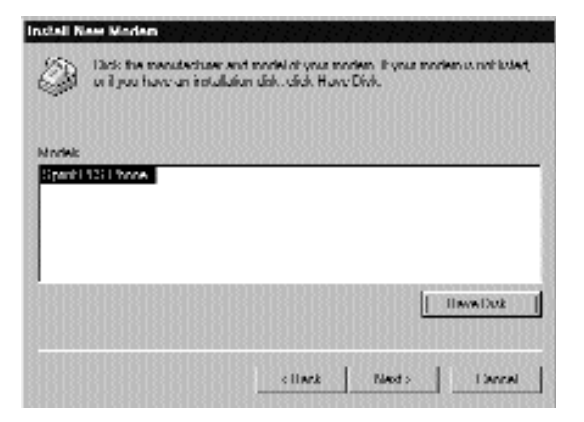

 Select the communications (COM) port to which your Sprint PCS Phone is installed and click Next to continue.

| Install New Modem            |                                                                       |
|------------------------------|-----------------------------------------------------------------------|
|                              | You have selected the following modem:<br>Sprint PCS Phone            |
|                              | Select the port to use with this modem:<br>Communications Port (COM1) |
| <ul> <li><b>→</b></li> </ul> | Printer Port (LP11)                                                   |
|                              |                                                                       |
|                              |                                                                       |
|                              | < <u>B</u> ack Next > Cancel                                          |

# 11. Click **Finish** to complete the modem addition.

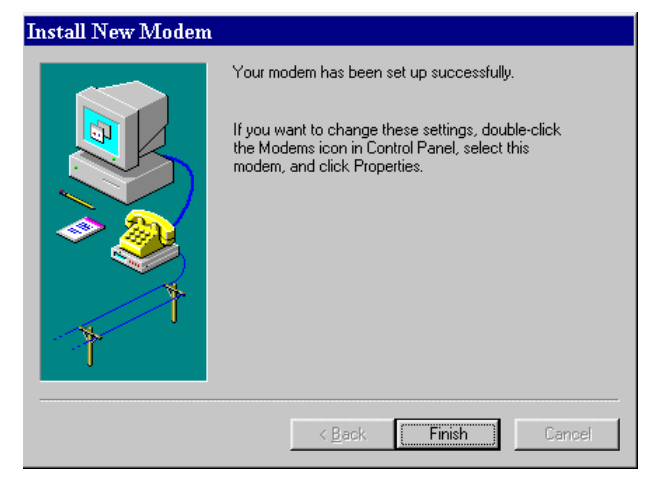

| lodems Properties ? 🗙                                          |
|----------------------------------------------------------------|
| General Diagnostics                                            |
| The following modems are set up on this computer:              |
| Sprint PCS Phone<br>TOSHIBA Internal V.90 Modem                |
| Add Remove Properties                                          |
| Dialing from: Default Location                                 |
| Use Dialing Properties to modify how your calls are<br>dialed. |
| Dialing Properties                                             |
| Close Cancel                                                   |

h

12. Click **Close**. The Modem dialog box closes.

Now you should see Sprint PCS Phone in the list of installed modems. This new modem remains on the list even if the phone is detached from the computer.

#### Copying your Dial-Up Network Connection

If your Dial-Up Networking window is open, close it now. If you don't, changes to Dial-Up Networking are not performed.

Note

# 1. Click **Next** on the Sprint PCS Wireless Web window. The screen that displays explains how and why the installer will make copies of your Dial-Up Networking connections.

2. Verify that **Make wireless copies** selected.

×

#### Sprint PCS Wireless Web

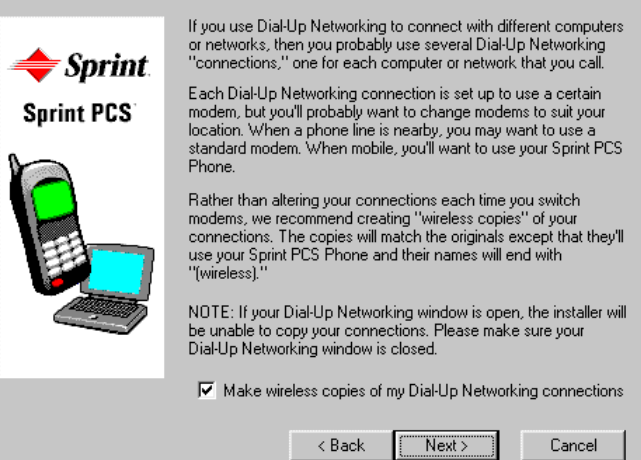

3. Click **Next** to continue. A windows displays explaining the two connection options now available, Enhanced Internet and Standard Internet.

#### Sprint PCS Wireless Web

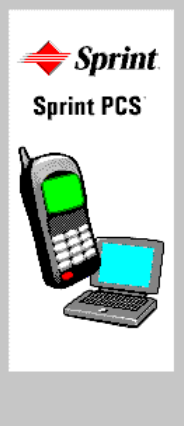

#### This is where things really speed up ...

The installer will now create two new options to get you quickly onto the Internet. The "Enhanced Internet" connection will provide faster and improved performance of you Sprint PCS Wireless Web Connection, the "Standard Internet" connection will provide quick connection to the Internet with normal performance. You can use these connections only when connecting with your Sprint PCS Phone.

To make the most out of the "Enhanced Internet" connection, you must choose to install the web optimiztion software from BlueKite.com. Note that the performance enhancements offered by the BlueKite software are available only when using the "Enhanced Internet" connection. You will be asked to install the BlueKite software in the next step of this installer.

When you connect to the Internet using your Sprint PCS Phone you will want to use the "Enhanced Internet" connection to get a faster Sprint PCS Wireless Web Connection to the Internet. If you chose to make copies of you Dial-Up Networking connections, you can still use those connection with you Sprint PCS Phone.

#### <Back Next> Cancel

Installation -Windows 95/98

×

4. Click **Next** after reading the information. The window to select Sprint PCS Dialer options appears.

5. To install Dial Up Networking, the Blue Kite optimization software, and to run the Sprint PCS Dialer on startup, select all three check boxes (preferred option) and click **Next**.

If you don't want to install the Sprint PCS Dialer or the Blue Kite optimization software, or you don't want the Sprint PCS Dialer to run automatically at startup, remove the check-marks and click **Next**. Go to page 32.

| Install Sprint PCS I | Dialer?                                                                                                    |
|----------------------|----------------------------------------------------------------------------------------------------|
| 🔶 Sprint.            | The Sprint PCS Dialer is a helpful tool for using your Sprint PCS<br>Phone. The Sprint PCS Dialer helps you place, monitor, and<br>troubleshoot calls.                                                                                                    |
| Sprint PCS           | It also contains diagnostics for checking your Sprint PCS Phone,<br>and help files to provide assistance in using your Sprint PCS<br>Phone.                                                                                                    |
|                      | The web optimiztion software from BlueKite.com adds<br>compression and caching technology to improve the the speed of<br>your Sprint PCS Wireless Web Connection.<br>Install the Sprint PCS Dialer<br>Run the Sprint PCS Dialer automatically at start up<br>Install the BlueKite software. |
|                      | Installation Path<br>C:\Program Files\Sprint PCS\Sprint PCS Dialer                                                                                                    |
|                      | < Back Next> Cancel                                                                                                    |

# Installing Blue Kite

- Click Next on the screen that explains what happens when you install Blue Kite. A Welcome screen displays.
- 2. Click Install.

F

| leady to Install | ×                                                                                                    |               |
|------------------|----------------------------------------------------------------------------------------------------|---------------|
| 📥 Sprint         | We're now ready to complete the installation. Here's a summary of<br>what will be performed:                                                                                                    | Insta<br>Wind |
| т орган.         | Make wireless copies your Dial-Up Networking connections. 🛅                                                                                                    | llat          |
| Sprint PCS       | Install the Sprint PCS Dialer.                                                                                                    | ion -<br>s 95 |
|                  | Create a shortcut in your Startup Folder so Sprint PCS Dialer<br>runs automatically.<br>Install the new Dial-Up Networking connections called<br>Standard Internet and Enhanced Internet.<br>Install the web optimization software from BlueKite.com. | /98 2         |
|                  | ,<br>Click "Install" to proceed.                                                                                                    |               |
|                  | < Back Install Cancel                                                                                                    |               |

#### The License Agreement

1. Read the license agreement. If you agree, click **Yes**.

| BlueKit                                               | e License Agreement 📀 🔁                                                                                                    |
|-------------------------------------------------------|----------------------------------------------------------------------------------------------------|
| Z                                                     | Please read the following license agreement. Use the scroll bar to view the rest of this agreement.                                                                                                    |
| BlueKite<br>SOFTW                                     | ARE LICENSE AGREEMENT                                                                                                    |
| IMPOR<br>CONTIN<br>CLICKIN<br>TERMS<br>AGREE<br>PROCE | TANT: PLEASE READ THIS AGREEMENT CAREFULLY BEFORE<br>JUING WITH THE INSTALLATION PROCESS OF THIS SOFTWARE, BY<br>IG ON THE "Yes" BUTTON, YOU ARE AGREEING TO BE BOUND BY THE<br>OF THIS AGREEMENT. IF YOU DO NOT AGREE TO THE TERMS OF THIS<br>MENT, CLICK THE "No" BUTTON TO TERMINATE THE INSTALLATION<br>SS. |
| 1. Licen<br>This pro                                  | ise.<br>iduct has been licensed to Sprint Spectrum and affiliated entities.                                                                                                    |
| Do you a<br>If you cli                                | accept all the terms of the preceding license agreement? If so, click Yes.<br>ck No, Setup will terminate.                                                                                                    |
|                                                       | < <u>B</u> ack <u>Y</u> es <u>N</u> o                                                                                                    |

#### Choosing a Destination Folder

 Click Next to accept the default folder location for Blue Kite. Go to Browser Configuration on page 38.

To install Blue Kite in a different location, click **Browse**. The Open Dialog box appears.

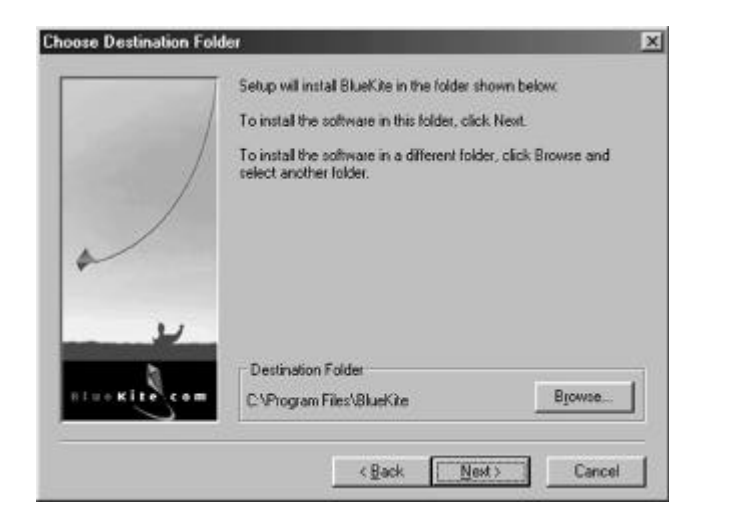

- 2. Choose a folder in which to install Blue Kite Compression Software.
- 3. Click **Next** to continue with the installation.

Installation -Windows 95/98

#### **Browser Configuration**

To be optimized by Blue Kite, your browser must be specially configured.

 Click Next to have the Blue Kite software configure the proxy settings for your browser.

If your browser is not supported, or if you choose to skip automatic configuration, please read the Manually Configuring Your Browser on page XX.

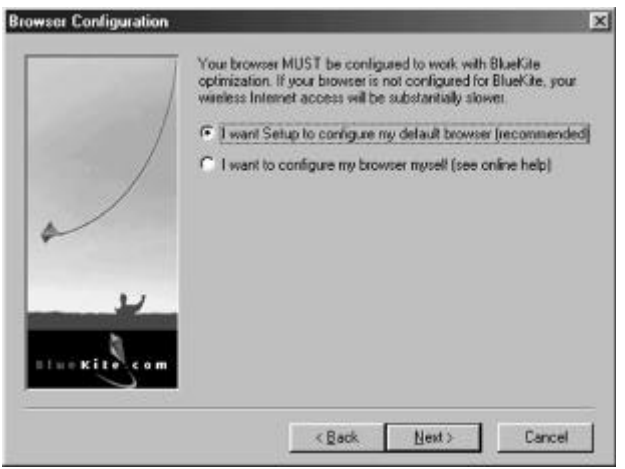

#### **Checking Setup Information**

You can now review the settings.

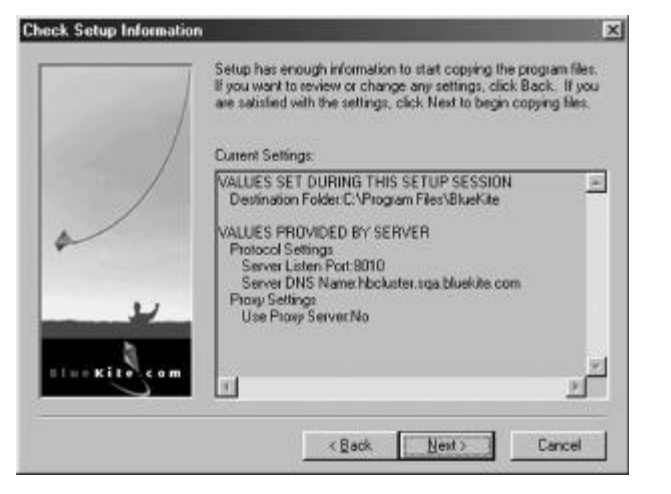

► To accept the settings shown, click **Next**. The software is installed.

Completing Blue Kite Setup

► Deselect View Readme File and click Next to finish the Blue Kite installation. The Microsoft Pointto-Point dialog box appears.

To view the README file, select the check box and click **Next**. The Blue Kite installation is finished, the readme file displays, and the Microsoft Point-to-Point dialog box appears. Note

To change your file destination, click **Back** until you reach the window that allows you to browse for a new destination. Then click **Next** until you return to the Check Setup Information dialog box. Installation -Windows 95/98

Installation - Windows 95/98

Installing Dial Up Networking 1.3

After installing Blue Kite, you are prompted to install Dial Up Networking 1.3.

- Click Next on the Dial-Up Networking 1.3 dialog box. Dial Up Networking is installed on your computer.
- 2. Click **Yes**, **I want to restart my computer** and **OK** to complete the installation.

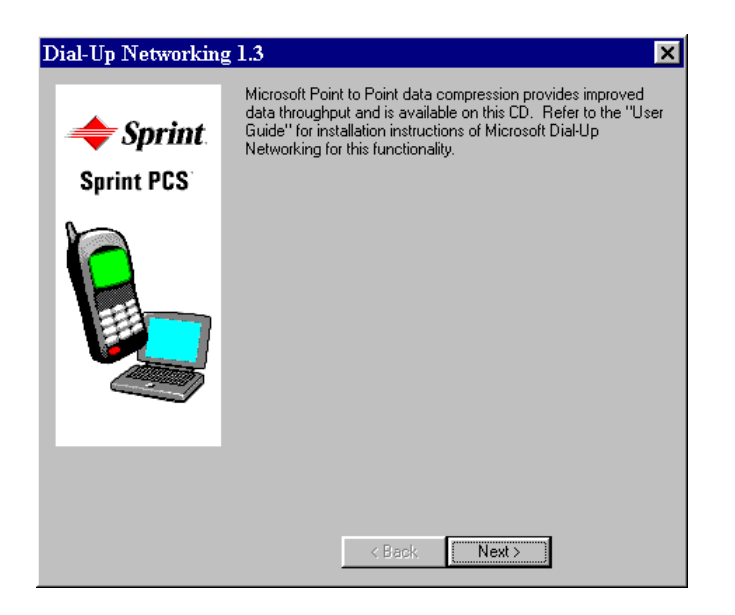

Completing Installation - Sprint Dial Up Networking Only

If you decided not to install the Blue Kite Optimization software, the following steps complete the Dial Up Networking installation.

- 1. Click **Install** to perform the final installation.
- 2. Click Yes, I want to restart my computer and OK to complete the installation.

See Chapter 4 to learn how to use your new software and place a call.

# Dial-Up Networking (DUN) 1.3

......

# In This Section

- ► About Dial-Up Networking
- ► Setting up TCP/IP

This chapter covers the configuration and operation of Dial-Up Networking (DUN) 1.3 for Windows 95 users.

### About Dial-Up Networking

This CD includes Dial-Up Networking 1.3 (DUN 1.3) for Windows 95 users that are interested in point-to-point compression protocol.

Dial-Up Networking 1.2 (DUN 1.2) was released to the Web in June 1997. The DUN 1.2 release included client support for virtual private networking (VPN), using the Point to Point Tunneling Protocol (PPTP), plus various improvements to Dial-Up Networking components and the TCP/IP stack.

The most recent DUN 1.3 release includes several performance and security improvements for better Virtual Private Networking. Performance improvements will only be experienced when a DUN 1.3 client connects with a similarly updated Windows NT server machine configured to support VPN. If either the server or the client have not been updated, the connection will revert to the behavior and performance provided by the original PPTP specification. This package cannot be used to upgrade a Windows 98 or Windows 2000 system (All the DUN 1.3 features are already present in Windows 98.)

To install DUN 1.3, make sure the Dialer CD is in your CD ROM drive and complete the following:

- 1. From the Start menu, select **Run**.
- 2. Click Browse.
- 3. Locate the file DUN1342K.EXE on your CD ROM drive.
- Click OK. You will be prompt-ed to restart your computer at the end of the installation.

ω

**Dial-Up Networking** 

# Setting up TCP/IP

This section explains how to set up your network connection to use the TCP/IP protocol.

- 1. Select Settings/Control Panel from the Start menu
- 2. Double-click Network.

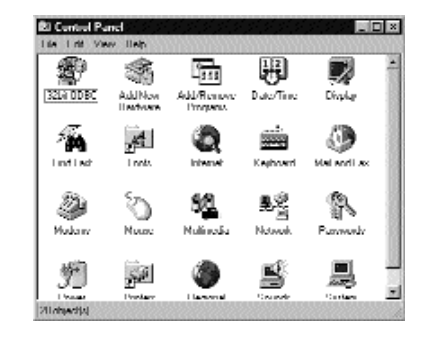

#### 3. Click Add.

| A 197 A                       |                                                                                             |                                                                                                    |                                                                                                    | -                                                                                                    |
|-------------------------------|---------------------------------------------------------------------------------------------|----------------------------------------------------------------------------------------------------|----------------------------------------------------------------------------------------------------|----------------------------------------------------------------------------------------------------|
| Vare Elitent<br>Funk III 1995 | 12<br>JOINTRACIO                                                                            | 5 Chin C                                                                                                    | A mode                                                                                                    | 8                                                                                                    |
| ц4a                           |                                                                                             |                                                                                                    |                                                                                                    |                                                                                                    |
| minoni tari                   | Notel Nefe                                                                                  | /we Diaci                                                                                                    | CDA -> CIECH                                                                                                    | 18                                                                                                    |
| 0.0100                        |                                                                                             |                                                                                                    | nini                                                                                                    | -                                                                                                    |
| -                             | Buenne                                                                                      | 859 85                                                                                                    | Eupolie                                                                                                    |                                                                                                    |
| Loopr                         | 1.51.01.5                                                                                   |                                                                                                    | 1008                                                                                                    | 111                                                                                                    |
| e Dieni (12                   |                                                                                             |                                                                                                    |                                                                                                    | 2                                                                                                    |
| d Shaina                      | -                                                                                           |                                                                                                    |                                                                                                    |                                                                                                    |
|                               | -10.5                                                                                       |                                                                                                    |                                                                                                    |                                                                                                    |
| 10010100                      |                                                                                             | 000000                                                                                                    | 1010000                                                                                                    | <u> </u>                                                                                                    |
|                               | unde bierne<br>Lusk III (SA<br>pita<br>Internet Ion)<br>Lagarr<br>A Daenh (D'<br>A Sharinga | In the first of the first of th | I name<br>I name<br>Borney<br>Borney<br>I name<br>I name | Inde Long 122<br>Index 11 (125) [12424012012[14] (1155) month<br>glo<br>minimal for Navel Nativities (1264) (125)<br> |

- 4. Select **Protocol** from the Network Component list.
- 5. Click Add.

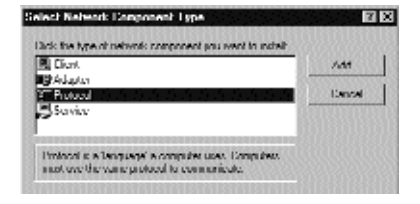

- 6. Select **Microsoft** from the Manufacturers list box.
- 7. Select **TCP/IP** from the Network Protocols list box.

| NUMBER OF STREET        | Network Protocolic            |
|-------------------------|-------------------------------|
| Unipari                 | 3 11966(196competible) tomoni |
| 🗖 Digital Equipment (DE | C) Wicrovok 32 Lil DLC        |
| TIM                     | 3 Miranani DEL:               |
| Niouvul                 | a NoBEUI                      |
| Novel                   | it in Mb                      |
| ի հարելի                |                               |

- 8. Click **OK** to return to the Network dialog box.
- 9. Click **OK**.

# The Sprint PCS Dialer

### In This Section

- ► Sprint PCS Dialer Basics
- ► Closing and Exiting the Sprint PCS Dialer
- ► Sprint PCS Dialer Menus and Commands
- ► Connecting with the Sprint PCS Dialer
- ► Sprint PCS Dialer Diagnostics
- ▶ Receiving a Data Call
- ► Help with the Sprint PCS Dialer

The Sprint PCS Dialer is a Windows application that monitors your Sprint PCS Phones data operations. This chapter describes the basic Sprint PCS Dialer functions, starting and exiting the Sprint PCS Dialer, and where to find help.

### Sprint PCS Dialer Basics

The Sprint PCS Dialer allows you to make calls with your Sprint PCS Phone. The type of call you make depends on who (the computer, network or server) you are calling. It s important to understand that the Sprint PCS Dialers Connect function will only place Dial-Up Networking calls. Other types of calls usually require different software or different methods, but these calls can still be made using your Sprint PCS Phone. Read on to find the description of the type of call you want to make.

# If you want to connect with an Internet Service Provider (ISP),

use Dial-Up Networking in conjunction with the Sprint PCS Dialer to make your call. Click **Connect** in the Sprint PCS Dialer window, and then choose the Dial-Up Networking connection (phone number) that represents your ISP. If you haven t set up a connection for your ISP, then you should consult Windows help on Dial-Up Networking and making new connections. Once you have connected to your ISP, you can run your favorite Web browser, e-mail software or other applications.

If you want to connect directly to the Internet, there are two new options. To get an enhanced connection, click Connect and then select Enhanced Internet. This starts the Blue Kite Compression software and provides improved connection speeds. To use the standard Internet connection, click Connect and then select Standard Internet to quickly connect with normal connection speeds.

If you want to connect with a corporate host server (including remote access servers or RAS ), then use Dial-Up Networking and the Sprint PCS Dialer to make your call. Click **Connect** in the Sprint PCS Dialer window, and then choose the Dial-Up Networking connection (phone number) that represents your corporate server. If you haven t set up a connection for your corporate host server, consult Windows help on Dial-Up Networking and mak-

4

50

The Sprint PCS Dialer

The Sprint PCS Dialer

ing new connections. Once you have connected to the server, you can run your application of choice.

#### If you want to connect with

America Online, you won t be able to use the Sprint PCS Dialer to make the connection because America Online uses its own connection software and doesn t use Windows Dial-Up Networking. However, you can set up America Online to use your Sprint PCS Phone to connect. Consult the Appendix to learn how to set up and use America Online with your Sprint PCS Phone.

### If you usually just run your e-mail software or Web browser and the connection is made

**automatically**, you can adjust that software to connect via your Sprint PCS Phone instead of your other modem. These applications typically have an option to allow the user to specify the Dial-Up Networking connection that is used to connect. Once you ve found that option (you may need to consult the application s help files), select the wireless version of the Dial-Up Networking connection instead of the current one. If you don t have wireless versions of your Dial-Up Networking connections, then you ll want to read about the Make DUN Copies function of the Sprint PCS Dialer on page 171.

#### If you want to send or receive a

**fax**, you won t be able to use the Sprint PCS Dialer to make the connection. Consult the section on How to send and receive faxes for help with faxing on page 187.

If you want to connect to a service **not listed here**, then whether you can use the Sprint PCS Dialer will depend on whether you use Dial-Up Networking to connect to that service. However, even if you don t use Dial-Up Networking, you can usually still make the connection via your Sprint PCS Phone. The typical method involves adjusting the connectivity options within your application to make the application communicate with your Sprint PCS Phone as a modem. In some cases, you must instruct the application to address your Sprint PCS Phone as a Hayes-com-

4

52

The Sprint PCS Dialer

The Sprint PCS Dialer

patible modem (also known as a generic or standard modem) at the 19200 bps speed. Consult your communication application s help files for assistance with adjusting connectivity options.

# Starting the Sprint PCS Dialer

You can access the Sprint PCS Dialer by clicking the small phone icon that appears in the notification area of your taskbar.

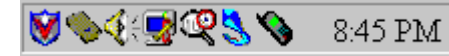

Click the phone icon to open the Sprint PCS Dialer window. Click the icon again if you don't see the window.

The Sprint PCS Dialer window looks like this:

| S Duslar               |                                                    | <u>7 X</u>                                                |
|------------------------|----------------------------------------------------|-----------------------------------------------------------|
| n <u>H</u> ulp         | 26226                                              | <u>Karan</u> a                                            |
| Schendler<br>Schendler | 480<br>0.8                                         | - Connect.                                                |
|                        | S Dueler<br>rr <u>Hvip</u><br>Svissin<br>Bjorv CvA | 5 Distar<br>n <u>Holy</u><br>Statif: (4):<br>Statif: (4): |

If you don't see the small phone icon in your task bar, the Sprint PCS Dialer is not running. To run the Sprint PCS Dialer:

1. Select **Programs** from the **Start** menu on your Windows desktop.

Note: Even if you don't use the Sprint PCS Dialer to make calls, the software is still useful for troubleshooting for any difficulties while connecting with your Sprint PCS Phone.

# 2. Select **Sprint PCS**, and then **Sprint PCS Dialer**.

You ll see the small phone icon in your taskbar and, depending on whether the window was open when you last exited the program, you may see the Sprint PCS Dialer window. Click the phone icon to open or close the Sprint PCS Dialer window.

# Tip

You can also access some of the Sprint PCS Dialer's functions by right-clicking the small phone icon and selecting an item from the menu.

# Closing and Exiting the Sprint PCS Dialer

To close the Sprint PCS Dialer:

- ► Select Close from the File menu or
- ► Click the close box in the top right- corner of the program window.

or

 Right-click the small phone icon in your taskbar and select
 Minimize from the menu that appears.

To exit the Sprint PCS Dialer:

- ► Select Exit from the File menu. or
- ► Right-click the small phone icon in your taskbar and select **Exit** from the menu that appears.

Note: Closing the

Sprint PCS Dialer only minimizes the window; the program continues to run until you exit the program.

> The Sprint PCS Dialer

# Sprint PCS Dialer Menus and Commands

File Menu

- ► Close—Closes the Sprint PCS Dialer window. Note that closing the Sprint PCS Dialer will only close the window (actually it minimizes the window); the program will continue to run until you exit the program.
- ► Exit—Exits the Sprint PCS Dialer.

**Functions Menu** 

- ► Call History Lists the most recent data calls placed with your Sprint PCS Phone (up to 100 calls).
- ► Diagnostics Runs a series of diagnostic tests on your Sprint PCS Phone and computer. This feature is useful for identifying the source of any problems you might be experiencing. This item is unavailable if the COM port is unavailable.

- ► Phone Info Displays important information about your Sprint PCS Phone. It is also useful for verifying that your computer is communicating with your phone. This item appears grayed if the COM port is unavailable.
- ► Alert Log Lists the most recent alerts (warning messages). The Alert Log is useful for troubleshooting and tracking problems.
- ► **Connect** Used to start a Dial-Up Networking connection with your Sprint PCS Phone. This item is unavailable if you are already connected or if the COM port is unavailable.
- ► **Disconnect** Disconnects your call. This item is unavailable if you are not currently connected.
- ► Make DUN Copies Accesses a feature that will make copies your Dial-Up Networking connections so that the copies use your Sprint PCS Phone.
- ► **Preferences** Allows you to customize the operation of the Sprint PCS Dialer.

### Help Menu

- ► **Help** Opens the online Help.
- ► **Troubleshooting** Takes you directly to the Troubleshooting chapter of the online Help.
- ► About Displays informationabout the Sprint PCS Dialer.

# Connecting with the Sprint PCS Dialer

The Sprint PCS Dialer is useful for making Dial-Up Networking connections. If you need assistance setting up Dial-Up Networking, or wish to make other types of connections such as faxing or America Online, please refer to the Appendix.

1. In the Sprint PCS Dialer window, click **Connect**.

| Diport Cas<br>Ele Fyrefury | Dieler<br>Holp        | 00000 | <u>7 x</u> |
|----------------------------|-----------------------|-------|------------|
| lleady                     | Sides In<br>Spicy Cut | 0.8   | Europet.   |

This is the Sprint PCS Dialer s Connect window. The Pre-call Check area displays any errors or warning messages regarding your phone s current status. You can rerun the pre-call check by clicking the phone icon.

A drop-down menu displays the available connections. Only connections that are set up to use the Sprint PCS Phone are listed.

- 2. Select the connection you want to use.
- 3. Check that your User Name, Phone Number, and Password are correct, and click **Connect**.

| Connect .                                |                           | Y X    |
|------------------------------------------|---------------------------|--------|
| -Precal Diack-                           | Pre cull Check Successful |        |
| - Connection                             | REARCORDERATE             |        |
| MyDialUpSorv                             | e (virden)                | -      |
| Genuty<br>Uso name<br>Passward<br>Denory | Juhn Due                  |        |
| - Number<br>Unone number                 |                           |        |
|                                          | Daneet                    | Dennel |

Once you re connected, the Sprint PCS Dialer window looks like this:

| 1 Connected h                     | 7 30                    |         |           |
|-----------------------------------|-------------------------|---------|-----------|
| Ele Fandiony                      | Ξνψ                     | 6556556 | 8533533   |
| Cipeet 14 Kktps<br>Tine: 00.03.34 | Bytex Inv<br>Bolicy Out | 29KL    | Discussed |

Notice that the title bar displays the name of your connection, while the status boxes indicate:

- Speed (data rate) of your call, measured in kilobits per second (kbps)
- ► Time elapsed during your call
- Number of bytes transferred in, measured in kilobytes (kB); 1 kilobyte=1024 bytes, and
- ► Number of bytes transferred out.

### Sprint PCS Dialer Diagnostics

The Sprint PCS Dialer provides a set of diagnostic tools to help you resolve any problems you may encounter during setup and use of your Sprint PCS Phone.

To run the diagnostics:

- 1. Select **Functions** from the **Sprint PCS Dialer** window.
- 2. Select **Diagnostics**.

| Tre                                                                                                    | Deat      | Terramonolitar         |      |
|----------------------------------------------------------------------------------------------------|-----------|------------------------|------|
| $\begin{array}{l} & Thermone have been derived if Prometers of the Constance of the View been derived in the View between the View been derived being of the View been derived being of the View been derived been derived being being $ | Vellerion | Padas 012 Pierried ave |      |
| Bar ( Server )                                                                                                    |           |                        | Live |

The tests runs automatically as the window opens. Click **Run** at any time to run the tests again. Test results and recommended procedures in the event of test failure display in their respective columns.

If you want more information on any of the tests:

- 1. Select the name of the test.
- 2. Click More Info.

# Receiving a Data Call

If you re like most users, you won t have any reason to receive (host) a call with your computer. But in case you do, there are two things you must do to receive a Wireless Web Connection call with your Sprint PCS Phone.

- Adjust your computer s software to prepare to receive a call. Consult the Windows Help or your application s Help for assistance with preparing your computer to receive a call.
- ► Second, prepare your Sprint PCS Phone to receive a call. You can do this by using your menus on your Sprint PCS Phone. Because the particular method varies from model to model, consult the user guide that came with your Sprint PCS Phone to learn how to prepare for incoming (wireless-terminated) calls.

# The Sprint PCS Dialer

4

64

The Sprint PCS Dialer

The Sprint PCS Dialer

### Help with Sprint PCS Dialer

There are several ways of getting help with the Sprint PCS Dialer.

#### Help Menu

From the Sprint PCS Dialer window, select **Help** from the Help menu.

#### Context-Sensitive Help

In most windows of the Sprint PCS Dialer, click ?, then click buttons and other areas in the windows to read help about what you clicked.

#### **Troubleshooting and Diagnostics**

► Refer to the Troubleshooting or Frequently Asked Questions chapters of this user guide.

#### or

 From the Sprint PCS Dialer window, select Help/ Troubleshooting. This shows the troubleshooting chapter of the online help.

#### or

 From the Sprint PCS Dialer window, select Functions/ Diagnostics to run diagnostics.

#### Sprint PCS Customer Care

For questions about using your Sprint PCS Phone and Sprint PCS Wireless Web Connection, call Sprint PCS Customer Care at 1-888-298-0756.

# The Sprint PCS Dialer

# Removing the Sprint PCS Dialer

To remove (uninstall) the Sprint PCS Dialer software from your computer:

- 1. Select **Settings** from the **Start** menu on your Windows desktop
- 2. Select Control Panel.
- 3. In the **Control Panel** window, double-click **Add/Remove Programs**.
- 4. Select **Sprint PCS Dialer** from the list of software
- 5. Click **Add/Remove** to remove the software.

5

# Using the Blue Kite Compression Software

### In This Section

- System Tray Icons
- Manually Configuring your Browser
- ► Changing Filter Settings
- ▶ Restoring and Loading Blue Kite Configuration Settings
- Exiting Blue Kite

This section explains the various modes in which the Blue Kite Optimization software operates and how to exit the Blue Kite Optimization software.

# System Tray Icons

**Default** Although the Blue Kite Optimization software is always open and operates in the background, you are in default mode before the Blue Kite Optimization software starts your session. The icon representing this state is a blue kite with a tail.

**Online** When you are operating in the fully optimized mode, the session that you established through the Blue Kite Optimization software is active and you are connected to the Blue Kite server. The icon shows a blue kite flying in the sunlight

**Dialing and Searching for Network** An animated icon alternating between a blue kite and one flying in the sunlight represents the state of the Blue Kite Optimization software dialing and searching for the appropriate network. **Bypass** In bypass mode, your session is active, but you are not connected to the Blue Kite server. You are still connected to the Internet, but your connection is not optimized. The icon shows a blue kite obscured by clouds.

**Poor Coverage** An animated icon alternating between a blue kite flying in the sunlight and obscured by clouds represents the state of a temporary delay in transaction.

> Blue Kite Software

71

Note

You can also view

status information

by placing your

cursor over the

Blue Kite icon in

the system tray.

A tool tip

involved,

state.

message is

indicating the

current activity or
### Manually Configuring Your Browser

If the installer does not support your browser, or if you chose to skip automatic browser configuration installation, you must manually configure your browser.

### Internet Explorer 5.x

- Double-click the Internet Explorer icon to open the Internet Explorer web browser.
- 2. Select Internet Options from the Tools menu.
- 3. Click the **Connections** tab.

| Use the Connection Wised to connect computer to the Internet                                                                                                    | para setes and |
|----------------------------------------------------------------------------------------------------|----------------|
| Diskup settings                                                                                                    |                |
| Duet/Jeffcaning                                                                                                    | - Add.         |
| e Local<br>e Floaning                                                                                                    | Benove         |
| (a MjOialUpServer                                                                                                    | 🐨 Şetirgi.     |
| F Never del agomection                                                                                                    |                |
| C Dat gherever a setwork connection is no<br>C Always dial my default connection                                                                                                    | Di Dodu a      |
| C Del greneros anotheris correction is no<br>C Always diding default correction<br>Contention of the                                                                                                    |                |
| C Del presente antervalt correction a no<br>C Alexan del na deltañ ogenetion<br>Constituine - Rose<br>UAN settings                                                                                                    |                |
| Configurements aborivatil correction is no C Allogin dating default correction Control of the second second | LAN Settings   |

4. Choose your mobile connection from the Dial-Up Settings dialog box and click **Settings**.

| lutomatic configuration<br>Automatic configuration may over<br>use of manual settings, disable as                                                                                                    | nide manual settings. To ensure the<br>stomatic configuration. |
|----------------------------------------------------------------------------------------------------|----------------------------------------------------------------|
| Automatically detect settings                                                                                                    |                                                                |
| Use automatic configuration ;                                                                                                    | script                                                         |
| A States                                                                                                    |                                                                |
| Provisi server                                                                                                    |                                                                |
| Use a program verver                                                                                                    |                                                                |
| Adagan                                                                                                    | Advenged                                                       |
| Expass proxy server tor lo                                                                                                    | cal addresses                                                  |
| Dial-up settings                                                                                                    |                                                                |
| User name                                                                                                    | Properties                                                     |
| Pacased                                                                                                    | Adversed                                                       |
| a second second s | waterrea                                                       |
| Juliup settings<br>giver name:<br>Password:                                                                                                    | Properties<br>Advanced                                         |

- Select the Use a proxy server check box in the MyDialUpServer Settings dialog box.
- 6. Click Advanced.
- Type 127.0.0.1 or localhost in the HTTP Proxy Address to use field.

СЛ

Blue Kite Compression Software

| <b>5</b> | Туре            | Provy address to use              | Part        |
|----------|-----------------|-----------------------------------|-------------|
| 18       | HITP            | locahost                          | 0000        |
|          | Secure:         |                                   |             |
|          | ETP:            |                                   |             |
|          | <u>G</u> opher: |                                   |             |
|          | Sogks           | 1                                 |             |
|          | T lite the      | e same proxy server for all proto | cols        |
| коері    | iona            |                                   |             |
| <b>.</b> | Do not use      | proxy server for addresses beg    | inning with |
| 20       |                 |                                   | 100         |
|          | Hen service     | olons ( : ) to separate entries   | 100         |

- 8. Type 8000 in the HTTP Port field.
- 9. Click **OK** and the **Dial-up Settings** dialog box reappears.
- 10. Click **OK** and the **Internet Options** dialog box reappears.
- 11. Click **OK**.

### Internet Explorer 4.x

- Double-click the Internet Explorer icon to open the Internet Explorer web browser.
- 2. Select **Internet Options** from the **View** menu.
- 3. Click the **Connections** tab.
- Check the option to use a proxy server by selecting the Access the Internet Using a Proxy Server check box.
- 5. Click the **Advanced** button. The **proxy settings** dialog box appears.
- Type 127.0.0.1 or localhost in the HTTP Address of proxy to use field.
- 7. Type 8000 in the **Port** field.
- 8. Click OK.

Blue Kite does not process Secure HTTP (HTTPS), FTP, Gopher or Socks type connections. Do not type the proxy information in these fields.

Warning

Blue Kite Software

S

### Netscape 4.x

- 1. Double-click the Netscape icon to open the Netscape browser.
- 2. Select **Preferences** from the Edit menu.
- **3**. Click the plus sign (+) next to the Advanced category.
- 4. Click the **Proxies** category.
- 5. Select Manual Proxy Configuration.
- 6. Click View.
- 7. Type 127.0.0.1 or localhost in the HTTP field.
- 8. Type 8000 in the **Port** field.
- 9. Click OK.

### **Changing Filter Settings**

The image filter settings enable you to determine how web-based images are delivered to your laptop. Image filtering reduces the size of web images received and therefore speeds up delivery.

- 1. Right-click the Enhanced Dialer icon.
- 2. Click Filter Settings.

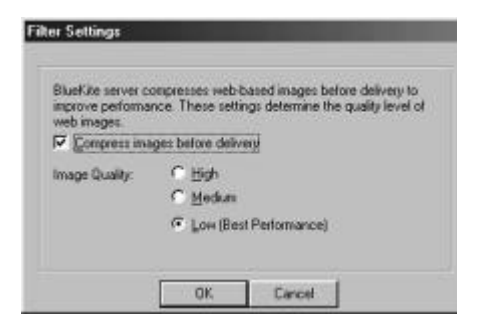

- 3. To have web-based images delivered compressed, select the Compress images before delivery check box.
- 4. Select the level of image quality to be used when an image is compressed:
- ► Low is the default. It provides the fastest performance at the expense of image quality.
- ► **Medium** provides better image

S

77

Warning Blue Kite does not process Secure HTTP (HTTPS), FTP, Gopher or Socks type connections. Do not type the proxy information in these fields.

Blue Kite Compression Software

Blue Kite Compression Software

 $\label{eq:quality} quality, but at the expense of speed.$ 

► High, although providing the best image quality, suffers additional degradation of speed.

# Changing Blue Kite's Advanced Settings

Most of the advanced settings are established are set during the installation process. However, you may need to alter some of the settings based on your connectivity or special circumstances. This section instructs you on how to change the settings.

Accessing the Advanced Settings Window

- 1. Right-click the **Blue Kite** icon.
- 2. Click Advanced.

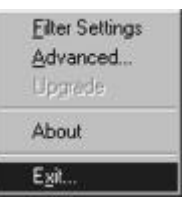

СЛ

### Changing Web Proxy Settings

Changing the information on this tab may make it impossible for you to connect to the Blue Kite Optimization software Server.

1. Click the **Web Proxy** tab.

| Provy Server:                                    | Use Prov Sev                                                                                                    | er on LAN  |       |
|--------------------------------------------------|----------------------------------------------------------------------------------------------------|------------|-------|
| Provy Server                                     |                                                                                                    |            |       |
| Post 19                                          | and the second second se |            |       |
| tion 1                                           | 000                                                                                                    |            |       |
| Do not use proxy serv                            | et for the following                                                                                                    | g domains: |       |
|                                                  |                                                                                                    |            |       |
| Use commas (;) to seg<br>No wildcards (*) or ser | arate entries.<br>sicoloris (;)                                                                                                    |            |       |
| lache:                                           |                                                                                                    |            |       |
| Dear cache only il insi<br>administrator.        | tructed by your                                                                                                    | Dea        | Cache |
|                                                  |                                                                                                    |            |       |
|                                                  |                                                                                                    |            |       |

► Use Proxy Server on LAN A

Proxy server stores commonly used web pages into the cache on your company s network. If your company uses a web proxy server, select this check box.

- ► **Proxy Server** Type the proxy server in this field.
- ▶ **Port** Type the port in this field.

► Do not use proxy server for the following domains This field lists the domains that are excluded from your company s proxy server. Usually, this is your company s main network domain.

СЛ

### **Changing Server Settings**

Use the options on the Server tab to modify your Blue Kite Optimization software Server identification settings or change the time-out period for network transactions.

To retore the default settings, see the Restoring and Loading Configuration Settings on page xxx.

► Click the **Server** tab.

| Configuration 🛛                                  |
|--------------------------------------------------|
| Web Proxy Server Config About                    |
| Server Identification                            |
| Server DNS Name:                                 |
| Last IP Address: 64.0.16.162                     |
| Cancel Internet transactions after 30 🗧 seconds. |
|                                                  |
|                                                  |
|                                                  |
|                                                  |
|                                                  |
|                                                  |
|                                                  |
|                                                  |
|                                                  |
|                                                  |
| OK Cancel Help                                   |
|                                                  |

- ► Server DNS Name Type the Domain Name Server name in this field. this should be LXBK.SPRINTPCS.COM.
- ► Last IP Address This is the IP address of the last Blue Kite server to which the Blue Kite Optimization software connected. This should be 64.0.16.162.
- ► Cancel Internet Transactions After {} Seconds When there is congestion on the Internet, requests for a page or object can face long delays. To avoid waiting indefinitely for a response, the Blue Kite Server cancels Internet transactions after a certain amount of time. To cancel Internet transactions on the server after a designated period, select the corresponding check box in this field. To change the number of seconds after which a transaction is canceled, choose an integer between 15 and 999. This should be 30 seconds.

S

Restoring and Loading the Blue Kite Optimization software Configuration Settings

### Restoring

Your initial Blue Kite settings are stored so that you can reload the original settings, if needed.

To restore Blue Kites original settings:

- In the Configuration dialog box, click the **Config** tab.
- 2. Click Restore.
- 3. Click OK.

| ingaration                                                           |                                      |                  | -        |
|----------------------------------------------------------------------|--------------------------------------|------------------|----------|
| feb Proxy   Server Config                                            | About                                |                  |          |
| Restore                                                              |                                      |                  |          |
| Restore will load the conf<br>included with the latest as<br>upgrade | iguration that i<br>stiware installa | Has<br>fion or   |          |
|                                                                      |                                      | Best             | tite     |
| Load<br>Load will overwrite the cu<br>with information provided      | rent configura<br>by your admin      | tion<br>stuator. |          |
|                                                                      |                                      | Lo               | d d      |
|                                                                      |                                      |                  |          |
|                                                                      |                                      |                  |          |
|                                                                      |                                      |                  |          |
|                                                                      |                                      |                  | <i>.</i> |

### Loading

Sprint PCS may distribute a new settings file if there are changes to the Sprint PCS Network.To load the new settings file:

 In the Config tab, click Load. The following dialog box appears:

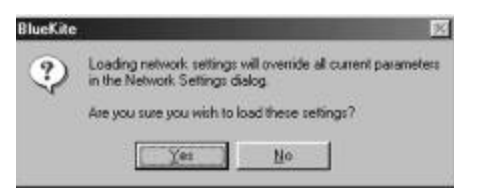

- 2. Click **Yes**.The Load Settings from Configuration File dialog box appears.
- Select the file you want to load. The settings file is an \*.ini file. Your systems administrator can give you any name to it, but the extension will be .ini.
- 4. Click **Open**.

S

### Exiting the Blue Kite Optimization software

If you are upgrading the software, you should first exit the Blue Kite Optimization software:

- 1. Right-click the Blue Kite system tray icon.
- 2. Click Exit.

The following dialog box appears:

| Exit Con | fimation                                                                                                    |
|----------|----------------------------------------------------------------------------------------------------|
| Δ        | Your default web browner is currently configured to access the Internet<br>Records BlueKite. If your stop BlueKite, your browner<br>will be unable to access the Internet unit you restart BlueKite<br>or Inconfigure your browner proxy retifings. |
|          | Do you really want to stop BlueKite?                                                                                                    |
|          | Yas No                                                                                                    |

- 3. Click **Yes**. You have now exited the Blue Kite Optimization software.
- 4. Click OK.

### Installation for Windows CE users

### In This Section

- What You'll Need
- Connecting the Wireless Web Connection Card to your Windows CE Device
- ► Installing the Wireless Web Connection Card Drivers
- ► Connecting the Phone to your Windows CE Device
- ► Setting up a New Connection on your Windows CE Device
- Connecting to your Service Provider on a Windows CE Device
- ▶ Using your Device and the Sprint PCS Dialer Connection

This chapter covers the installation for computers with the Windows CE operating system. If you are using a computer with a Windows 95, Windows 98, Windows NT, MacOS, or Palm OS operating system, please turn to the chapter that covers your device type. တ

87

တ

### What you'll need

- 1. A device with the Windows CE operating system with and an available Compact Flash CF+ slot.
- 2. The synchronization or synch cable that was supplied with your Windows CE device.
- ► The synchronization cable is that which normally connects your CE device with your computer. If you don t have a synch cable, contact the manufacturer of your device for instructions on how to obtain one.
- 3. A wireless Internet-ready Sprint PCS Phone.
- 4. The Wireless Web Connection Card and installation CD.

### Connecting the Wireless Web Connection Card to your Windows CE device

➤ Plug the Wireless Web Connection Card into the CompactFlash CF+ slot on your Windows CE device.

The Wireless Web Connection Card comes with a data cable already attached. The free end of the cable connects to your phone.

### Note

Certain models of Sprint PCS Phones may require a software upgrade to be wireless Internetready.

### Installing the Wireless Web Connection Card Drivers

- 1. Turn on your Windows CE device.
- 2. Establish an active connection between your Windows CE device and your PC using the Windows CE synchronization cable.
- 3. Insert the Wireless Web Connection Card Installation CD into the CD-ROM drive on your PC.
- 4. Select **Run** from the **Start** menu. Type *d:\setup* (use the drive letter of your CD-ROM drive). Follow the instructions on your screen.
- 5. Click **OK** when you see the message Application Downloading Complete.

# Connecting the Phone to your Windows CE Device

1. Attach the data cable to the data port on your phone.

On most phones, the data port is located on the bottom of the phone. However, the data port on your phone may be in a different location.

2. Turn on your phone and turn on your Windows CE device (if they re not already on).

If your Windows CE device is set to connect automatically when attached to your computer, it may attempt to synchronize when it is attached to your phone. If this happens, de-activate automatic connection on your Windows CE device. Note You may start with your phone switch

σ

Installation -Windows CE

### Note

on or off.

Depending on the type of Windows CE device you are using, the screens in this chapter may appear different than what appears on your device. However, the same instructions apply.

# Setting up a New Connection on your Windows CE Device

- 1. Select **Programs/ Communication** from the **Start** menu on your Windows CE device.
- 2. Select **Remote Networking** or **Connections**.
- 3. Double-click Make New Connection.

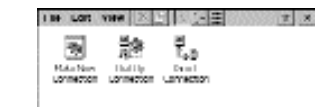

- Type a name for the connection. For this example, well use Sprint PCS Data.
- 5. Select **Dial-Up Connection** as your connection type and click **Next**.

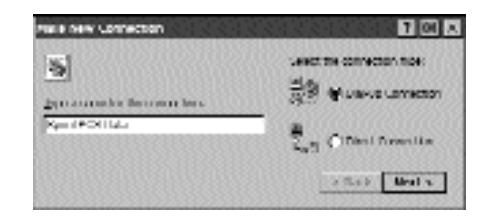

 Type or select (if available) Hayes Compatible on COM1 as your modem.

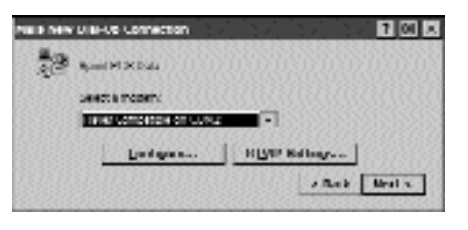

 If your service provider gave you special instructions for connecting to their service (such as IP, DNS, or WINS addresses), modify your new connection s properties.

If it did not, go to step 10.

8. Click **TCP/IP Settings** to modify connection properties.

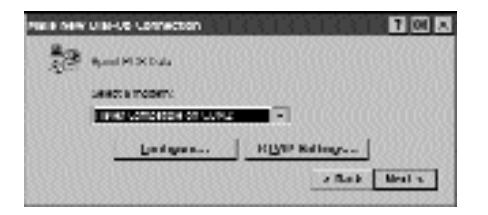

ດ

9. Set the options in this screen according to the instructions from your service provider. If you have no instructions for these options, set the options as shown here.

10. Click the Name Servers tab.

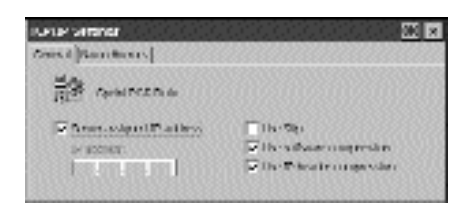

11. Following your service provider s instructions, set DNS and WINS addresses. When done, click **OK** to continue.

If you don't have special instructions from your service provider, or don't know what to do with this screen, select the **Server-assigned addresses** check box and click **OK**.

| Hond Barthers        |                |       |     |        |
|----------------------|----------------|-------|-----|--------|
| Hanna Canal Contract |                |       |     |        |
| 174                  | Princy TRA     | 1073  | 87  | nır    |
| P Annoshurtations    | Arrestep 50.0  | 88.8  | 8.1 | 81-118 |
|                      | emerova        | 581-3 | 8.3 | 0.00   |
|                      | December Nets/ | 00.3  | 8.4 | 01.00  |

### 12. Click Next.

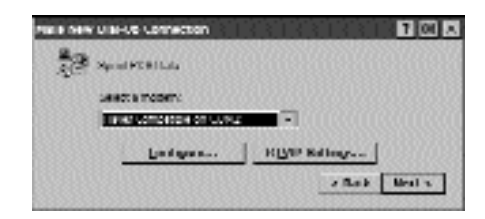

 Enter the phone number for your service provider and click Finish.

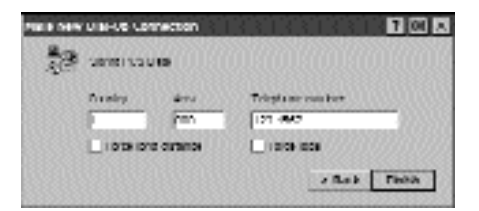

Your connection is ready to be used.

Installation -Windows CE

တ

### Connecting to your Service Provider on a Windows CE Device

- 1. Select **Programs/** Communication from the Start menu on your Windows CE device.
- 2. Select **Remote Networking** or **Connections**.
- Double-click the connection you want to use. For this example, we ll use the Sprint PCS Data connection created in the previous section.

| Tibe Tidal    | View 🔀   | 12 To 1   | · 11       | X X |
|---------------|----------|-----------|------------|-----|
| 3             | <b>1</b> | 8<br>2.4  |            |     |
| Malos Nerv    | DatOp    | Lines 1   | Spirit PCS |     |
| Contrast form | linnelin | linneilin | Data       |     |

4. Note the phone number shown on your screen. Depending on your Dial Properties, this number may or may not be correct for dialing with your Sprint PCS Phone, particularly with regard to the area code and dialing prefix (such as 9).

### Changing Dial Properties

In the example below, the number is incorrect because it s preceded by a 9, which is the dialing pattern for My Office. In the next few steps, you can set your Dial Properties to make calling from your Sprint PCS Phone easier.

| 11                                     |
|----------------------------------------|
| Rame, RATION 94244                     |
| Thickory Mp Cities                     |
| 20220 00000000000000000000000000000000 |
|                                        |

1. Click **Dial Properties**. The **Dialing Properties** window appears.

Installation -Windows CE

တ

the area code plus the phone number. That way, no matter where you take your Sprint PCS Phone, you can choose "My Sprint PCS Phone" as the location and the dialing pattern will be correct.

Note

By deleting the

Windows CE will

dial all calls with

area code,

| 🖉 Kanifonika |                    |
|--------------|--------------------|
| Ber Maret    | Real 800000/044    |
| Rosan F      | 74 d h en Mp 575 r |
| Quant.       | UNI PROSPERE.      |
| Esponet      | 100047             |

2. Click **New** to create a new dialing location.

| IN ING PRODUCTING          |       |            |        |
|----------------------------|-------|------------|--------|
| when dialing home (w) Umps |       | Bern       | Enters |
| The final account for      | Jan . | Diality P. | diens. |
| INFIDER COUNTRY CODE IS    | r-100 | 000000     | 233355 |
| Detrong-                   | N ION | CHUR<br>T  |        |

- Type a name for the new location. In this example, use My Sprint PCS Phone.
- 3. Click **OK** to continue.

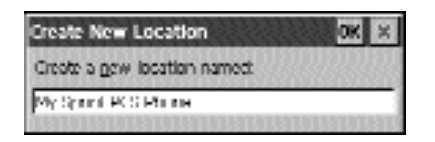

 Delete the entry for area code (leave it blank) and click
Dialing Patterns.

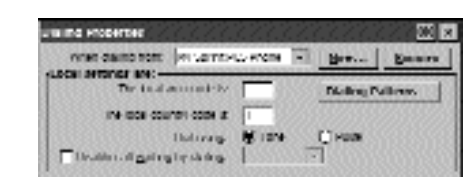

5. Set the dialing patterns as shown here.

Type *FG* in the **For Local** calls dial, For Long Distance calls dial and For International calls dial text boxes.

6. Click **OK** to continue.

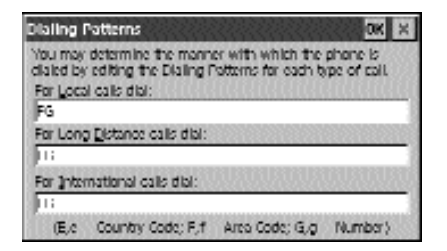

Your phone number should now be correct for dialing with your Sprint PCS Phone. Note

Don't worry about the "T" in front of the phone number. Installation -Windows CE

ດ

### Connecting

 Type your user name and password as provided by your service provider and click Connect.

| SGL SAM    | IPCRILIA |                              |
|------------|----------|------------------------------|
| ge Nue.    | junne -  | Hann. BORT 9 (San'           |
| Personal P |          | Palakan My Sysk (1975) Pares |
|            |          | LIN PROPARTIES               |

The Windows CE device dials.

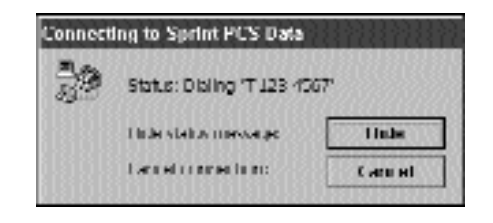

When you see this screen, you re connected. If you re having trouble getting properly connected, please turn to Troubleshooting on page 139 for assistance.

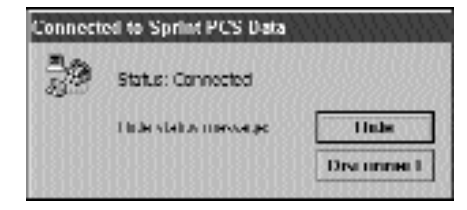

တ

101

### Uses for your Windows CE Device and Sprint PCS Wireless Web Connection

Here are some ways you can use Sprint PCS Wireless Web Connection Card with your Windows CE device.

#### **Remote Synchronization**

If you re like most Windows CE users, you occasionally connect your Windows CE device with your desktop computer for the synchronization. With Sprint PCS Wireless Web Connection Card. you can perform that synchronization using the Sprint PCS Network. The process is the same as with using any other modem with your Windows CE device; just replace the ordinary modem with your Sprint PCS Phone. Consult your Windows CE user guide for assistance with setting up remote synchronization.

#### Web browsing

Most of the larger handheld Windows CE devices come equipped with Pocket Explorer, which allows you to browse the Internet. Once you have connected with your Internet service provider, launch the Pocket Explorer to start browsing the web. Consult your Windows CE user guide for assistance with using Pocket Explorer.

### Remote e-mail

You can use Windows CE Inbox to synchronize with Microsoft Outlook or Exchange on your desktop computer. You can also use the Windows CE Inbox to access Internet Mail (POP3) services, such as that offered by most Internet service providers. Installation -Windows CE

တ

### Installation for Apple Users

.....

### In This Section

- ▶ What You'll Need
- ► Installing the Sprint PCS Wireless Web Modem
- ► Modem Configuration
- ► Remote Access Setup
- ► Connecting to America Online (AOL) Version 4.0

his chapter covers installation and operation for Apple computers.

Installation - Windows CE

Installation - Apple

Installation -Apple Users

7

# Installation -Apple Users

~

### What you'll Need

- 1. An Apple computer running MacOS 8.6 or higher
- 2. A wireless Internet-ready Sprint PCS Phone with an active, current account.
- 3. The Sprint PCS Phone modemscript copied from the Sprint PCS Wireless Web Connection CD-ROM to the desktop.
- 4. An active account with an Internet Service Provider (ISP).
- 5. A Remote Access Server (RAS) account with your company to access their network. This includes a dial-up phone number, user ID and password.
- 6. CD-ROM drive
- 7. The data cable supplied with your Sprint PCS Wireless Web Connection Card Kit
- 8. The CD-ROM supplied with your Sprint PCS Wireless Web Connection Card Kit

### Installing the Sprint PCS Wireless Web Modem

- Double-click the Hard Drive icon on the desktop to open the hard drive.
- 2. Locate the **Sprint PCS Phone** file on the desktop.
- 3. Drag the Sprint PCS Phone file onto the **System Folder** in the **Hard Drive** window. The following dialog box appears:

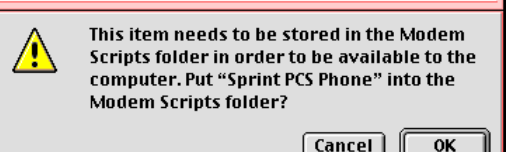

- 4. Click **OK**. The Sprint PCS Phone modem script has been successfully copied to the proper location.
- 5. Close any open windows.

### Modem Configuration

- 1. Click the **Apple** menu icon in the upper left corner of the screen.
- 2. Select **Control Panels** from the **Apple** menu.
- 3. Select **Modem** from the **Control Panels** submenu.
- 4. The **Modem** dialog box appears.

| 🗆 Modem 🗏      |                    |  |  |
|----------------|--------------------|--|--|
| Connect via: F | Printer Port USB   |  |  |
| Setup          |                    |  |  |
| Modern :       | Sprint PCS Phone   |  |  |
| Sound: 🧕       | 🖲 On 🔾 Off         |  |  |
| Dialing: 🌘     | 🖲 Tone 🔾 Pulse     |  |  |
|                | ☑ Ignore dial tone |  |  |
|                |                    |  |  |
| 0              |                    |  |  |

- 5. Click **Connect via** to view a list of available ports.
- 6. In the **available ports** list, select the port where your Sprint PCS Phone is connected.
- 7. Click **Modem** to view a list of available modem scripts.

- 8. In the available modem scripts list, select Sprint PCS Phone.
- 9. Close the **Modem** dialog box. The Save changes to the current configuration? message appears.
- 10. Click Save.

1

### **Getting Connected**

Make sure the Sprint PCS Phone is on and a strong signal is detected.

Immediately after the Sprint PCS Phone modem script is installed, the Remote Access window appears.

1. Click **Connect**.The Sprint PCS Phone connects.

After the first session, you can make subsequent connections in one of two ways depending on if you have enabled the Control Strip display.

The Control Strip is usually located in the bottom left portion of the computer screen. It contains a series of icons used to execute programs or actions. The Remote Access icon looks like a machine with a telephone pole.

Use the following instructions to make the connection, based on the presence of the Control Strip.

### **Control Strip Enabled**

- 1. Click the **Remote Access** icon.
- 2. Select **Connect** from the **Remote Access** menu.The Sprint PCS Phone begins connecting to the specified ISP.

### Control Strip Disabled

- Click the Apple menu icon in the upper left corner of the computer screen.
- 2. Select **Control Panels** from the **Apple** menu.
- 3. Select **Remote Access** from the **Control Panels** submenu. The **Remote Access** window appears.
- 4. Click **Connect**. The Sprint PCS Phone begins connecting to the specified ISP.

### Note

If the you turn off or disconnect the Sprint PCS Phone, during a connection, the connection is lost. However, the Remote Access window will not be aware of the connection loss for a period of 30 seconds. This is a Macintosh computer bug and cannot

be modified.

Installation -Apple Users

7

Note

When typing a

phone number,

use hyphens to

codes and dialing

separate area

prefixes.

Installation - Apple

### Remote Access Setup

- 1. Click the **Apple** menu icon in the upper left corner of the screen.
- 2. Select **Control Panels** from the **Apple** menu.
- 3. Select **Remote Access** from the **Control Panels** submenu. The **Remote Access** window appears.
- 4. Click **Options**. The **Options** dailog box appears.
- 5. Click the **Protocol** tab.
- 6. In the **Use Protocol** list, typeor select **PPP**.
- 7. Click OK.

### Connecting to America Online (AOL) Version 4.0

America Online has a predefined set of recognized modems. To access AOL using your Sprint PCS Phone as a wireless modem connection, you must create a new sign on location. It is only necessary to complete this process one time.

1

Note

Configurations are

not case sensitive

and should contain

no spaces and zeroes. There is

no letter "O".

# Users who have AOL as their only ISP

Note

Do not choose "Add or change a modem or other connection device." AOL won't properly detect your Sprint PCS Phone.

- Double-click the AOL icon on the desktop to access the Sign On window.
- 2. Click Setup.
- 3. Click Expert Setup.
- 4. Click Add Location in the Location Setup dialog box.

| AOL Setup                                                                                                    |
|----------------------------------------------------------------------------------------------------|
| Add Location                                                                                                    |
| Name : Sprint PCS Phone                                                                                                    |
| Try to connect 5                                                                                                    |
| Default Dialing Options (not needed for TCP/IP)<br>Please make sure the statements checked below apply to your phone line, then click OK. To<br>select or clear an option, click the box. |
| 🗶 Use touch-tone service                                                                                                    |
| Dial 9, to reach an outside line                                                                                                    |
| Dial *70, to turn off call waiting                                                                                                    |
| Connect using: Sprint PCS Phone 💌 Detect Modem                                                                                                    |
| Modem Options %M Cancel %. OK                                                                                                    |

- 5. Type *Sprint PCS Phone* in the Name field of the Add Location dialog box.
- 6. Click Modem Options.

| AOL Setup                      |                                          |  |  |  |
|--------------------------------|------------------------------------------|--|--|--|
| Modem Options                  |                                          |  |  |  |
| Name : sPRINT pos pHONE        |                                          |  |  |  |
| Connected to: Printer Port USB | X Ask before resetting port              |  |  |  |
| Port Speed: 19200 bps 🗘        | Modem hardware handshaking will be used. |  |  |  |
| Speaker Medium 🗘               |                                          |  |  |  |
|                                |                                          |  |  |  |
|                                |                                          |  |  |  |
| 2 Advanced Setting             | (s %A) Cancel %. OK                      |  |  |  |

7. Click Advanced Settings.

| AOL                                                                                                    | Setup                                                 |
|----------------------------------------------------------------------------------------------------|-------------------------------------------------------|
| Advanced Modem Se                                                                                                    | etup                                                  |
| Modem Sprint PCS Phone                                                                                                    |                                                       |
| This table shows your current modem comman<br>Important: Normally, it won't be necessary<br>manual before making any changes. | ıds.<br>'to change these commands. Consult your modem |
| Attention : AT                                                                                                    |                                                       |
| Initialization :                                                                                                    |                                                       |
| Configuration: &feOqO&c                                                                                                    | 1&d2s0=0s7=60                                         |
| Reset: Z                                                                                                    |                                                       |
| Enable Hardware Handshaking:                                                                                                  |                                                       |
| Disable Hardware Handshaking:                                                                                                 |                                                       |
| ?                                                                                                    | Cancel %.) OK                                         |

- 8. Type *Sprint PCS Phone* in the Modem field of the Advanced Settings dialog box.
- 9. Type &FE0Q0&C1&D2S0=0S7=60
- 10. Leave the Attention field set to **AT**, and the Reset field set to **Z**.

Installation - Apple

- Click **OK** to accept changes and close the Advanced Modem Setup dialog box.
- 12. In the Port speed field, select 19200 bps.
- 13. Click OK.
- 14. In the Connected Using field, select **Sprint PCS Phone.**
- 15. Click **OK** to accept changes and close the Add Locations dialog box.AOL now displays the Add Connections dialog box.
- 16. Verify that Add numbers from the list of access phone numbers is selected and click OK
- 17. Follow the instructions provided by AOL to locate and assign the correct access phone numbers.
- 18. After selecting the access numbers, return to the Locations Setup dialog box. The newly added location is listed in the window along with the two access numbers.
- 19. Click **Close** to return to the Sign On window.

You should now be able to log on to AOL using the wireless phone connection. Be sure Sprint PCS Phone appears in the Select Location field.

1

# Installation -Apple Users

 $\neg$ 

# Users who have AOL and another ISP

- Complete the Remote Access steps listed on page xxx of this chapter.
- Double-click the AOL icon on your desktop to access the Sign On window.
- 3. Click Setup.
- 4. Click Expert Setup.
- 5. In the Location Setup dialog box, click **Add TCP**.
- 6. In the Name field, type *Sprint TCP Connection*.
- 7. Click **OK** to accept changes and close the Add TCP/IP dialog box.
- 8. Click **Close** to return to the AOL Sign On window.

You can now log on to AOL using the wireless phone connection. Be sure Sprint TCP Connection appears in the Select Location field.

### MacOS Troubleshooting

### Problem

Remote Access fails to connect to the PCS Phone.

### Solution

- Check all cable connections to the computer to ensure continuity.
- ► If the phone is directly connected through USB, restart the computer and try again.
- ► If the phone is indirectly connected through a USB hub or other device, ensure the hub/device has a properly installed device driver and restart the computer.
- ► Turn your Sprint PCS Phone off and then back on again. The modem inside some phones can be left in a locked state after an unexpected disconnection.
- ► Verify the settings in the Modem control panel.

If your last connection to the Internet ended unexpectedly, check your Sprint PCS Phone to see if it still connected. If so, press the appropriate button on your Sprint PCS Phone to end the call. Then reconnect.

### Problem

Remote Access connects to the Sprint PCS Phone and dials the ISP number but will not connect to the Internet.

#### Solution

- ► Verify all settings in the Remote Access control panel.
- ► Verify all settings in the TCP/IP control panel.
- Make sure the Sprint PCS Phone is detecting a strong signal.
- If you see an error message stating: The connection attempt failed: Error 7117 was

detected.

Check the documentation that comes with your Apple computer or the Remote Access ReadMe file for more information.

### Problem

A user authorization/authentication error appears when trying to connect to the Internet. The Remote Access window shows that I am disconnected so why does the Sprint PCS Phone show the call is still connected?

### Solution

- ► End the call on your Sprint PCS Phone manually.
- ► The Apple modem script you installed provides connectivity between your computer and the phone through the Remote Access window. However, it does not maintain an on-going communication with Remote Access.
- Because you encountered a user authorization/authenticiation error, Remote Access knows to terminate the connection, but cannot cause the Sprint PCS Phone to disconnect.

 $\neg$ 

### Installation for Palm OS users

### In This Section

- ► What You'll Need
- ► Connecting the Phone to your Palm Device
- ► Setting up a Modem on your Palm Device
- ► Using your Palm Device and Wireless Web Connection ......

This chapter covers the installation for devices with L the Palm operating system. If you are using a computer with a Windows 95, Windows 98, Windows NT, Apple OS or Windows CE operating system, please turn to the chapter that covers your device type.

 $\boldsymbol{\infty}$ 

### What you'll need

Note

If you are using a Palm V device, you must set your modem settings on your Palm device to:

Modem: Palm V Speed: 19,200 Speaker: Off Flow Ctl: On Country: Other String: AT&FX4

Note

Certain models of Sprint PCS Phones may require a software upgrade to be wireless Internetready. 1. A device with the Palm operating system

Because the Palm VII organizer works only with custom modems from Palm Computing, this model is not compatible with Sprint PCS Wireless Web Connection.

2. The synchronization or synch cable that was supplied with your Palm device

The synchronization cable is that which normally connects your Palm device with your computer. If you don t have a synch cable, contact the manufacturer of your device for instructions on how to obtain one.

- 3. A wireless Internet-ready Sprint PCS Phone
- 4. The data cable supplied with your Sprint PCS Wireless Web Connection Kit

The data cable has a 9-pin female serial connection on one end and a customized phone connector on the other end. 5. The data cable adapter supplied with your Sprint PCS Wireless Web Connection Kit

### What You Won't Need — the Disc

The CD-ROM included with this kit and the Sprint PCS Dialer software are intended for use only with Windows 95, Windows 98, and Windows NT computers and are not necessary for using the Sprint PCS Wireless Web Connection with a Palm device.

> Installation -Palm Users

 $\infty$ 

126

cable.

Note

Consult the user

Palm device if you

are having trouble with the synch

guide for your

### Connecting the Phone to your Palm Device

It is usually not necessary to turn off your Palm device.

Note

# 1. You may start with your phone switch On or Off.

2. Attach the small end of the data cable to the data port on your phone.

On most phones, the data port is located on the bottom of the phone.

- 3. Attach the data cable adapter to the data cable.
- 4. Attach the other end of the data cable adapter to your synch cable.
- 5. Attach your synch cable to your Palm device. Your setup should look like this:

Sprint PCS Phone data cable Adapter Ayoch cable

 Turn on your phone and your Palm device (if they re not already on).

# Setting up a Modem on your Palm Device

- 1. Select Prefs from the main **Applications** menu.
- From the menu in the upper right-hand corner, select Modem.
- 3. Make the following selections on the Modem Preferences screen, as shown below.

Modem = Standard Speed = 14,400 bps Speaker = Off Flow Ctl = Automatic String = AT&FX4 Dial type = TouchTone

#### Note

If you are using a Palm V device, you must set your modem settings on your Palm device to:

Modem: Palm V Speed: 19,200 Speaker: Off Flow Ctl: On Country: Other String: AT&FX4

 $\infty$ 

### Using your Palm Device and Sprint PCS Wireless Web Connection

Here are some ways you can use Sprint PCS Wireless Web Connection with your Palm device.

#### Remote HotSvnc<sup>™</sup>

If you re like most Palm users, you occasionally connect your Palm device with your computer for synchronization. With Sprint PCS Wireless Web Connection, you can perform a HotSync using the Sprint PCS Network. The process is the same as with using any other modem with your Palm device, just replace the ordinary modem with your Sprint PCS Phone. Consult your Palm user guide for assistance with setting up remote HotSync.

### Web Browsing

Although a web browser is not included as basic software on most Palm devices, there are commercially available web browsers for Palm OS devices that will allow you to browse the Internet. And while those browsers don't have the fullscreen, full-color capabilities that you get on a laptop or desktop computer, they allow convenient access to the Web from many places, especially with Sprint PCS Wireless Web Connection.

Using the Palm Mail application or an additional, third-party email application, you can use your Palm device with Sprint PCS Wireless Web Connection to get your e-mail.

### Note

Your Palm device

TCP/IP to access

remote networking

and to access the

Internet. TCP/IP is

available starting

Professional.

Models without

TCP/IP can still

HotSync™ with a

desktop computer.

with the Palm Pilot

must support

Installation -Palm Users

# Frequently Asked Questions

9

Questions. Everyone has questions when receivng a new software. This chapter attemps to answer questions that frequently arise concerning the Sprint PCS Wireless Web Connection kit.

- Q. Why does my computer sometimes say 'Connected at 19200 bps' when the phone is only capable of 14400 bps?
- A. When your computer reports a speed of 19200 bps, it is referring to the speed across the cable that connects your computer with your phone. The speed between your phone and the Sprint PCS Network (and thus the overall system speed) is limited to 14400 bps.
- Q. How does my Sprint PCS Phone differ from a standard external modem?
- A. Aside from the obvious difference that it s wireless, the biggest difference between your Sprint PCS Phone and an ordinary modem is that there s no modem in your Sprint PCS Phone the modem actually resides within the Sprint PCS Network. However, to your computer, your phone looks the same as an ordinary 14400 bps external serial modem. To you, the important difference is that your phone is wireless.
- Q. Why does the battery seem to last longer sometimes, and not as long other times?
- A. Several factors can affect battery life. Low signal strength will reduce your battery life because your phone must use more power to transmit and receive signals. Also, transmitting data uses more power than receiving data. So your battery life will drain faster when you re transmitting data than when you re receiving it.

- Q. Is it OK to end a data or fax call in the same way I end a voice call — by pressing END or closing the flip on my phone? What if I turn the phone off?
- A. Using your phone to end a data or fax call won t usually cause problems. However, because some software may react poorly, it is recommended that you end all calls via your computer software.
- Q. What will happen if my battery runs out during a wireless web call?
- A. The call will end. For this reason you should monitor battery strength levels during data and fax calls.
- Q. If the signal is weak, will data transmission slow down?
- A. Generally, the speed at which data moves is not affected by signal strength. However, there may be times when signal interference requires data to be present, which will increase the overall transfer time.
- Q. If my signal is strong, will data transmission speed up?
- A. No. Data transmission at the highest signal strength levels will be no faster than at lower levels.

# Q. How strong of a signal do I need to use Sprint PCS Wireless Web Connection?

A. As long as your phone reports that it is within a Sprint PCS Service Area, you may use Sprint PCS Wireless Web Connection with any level of signal strength. A good rule of thumb is that if you can place a voice call where you are, then you can place a data or fax call.

# Q. What happens if someone calls me when my phone is on a wireless web call?

A. While your phone is on a data or fax call, all incoming voice calls will be handled as if your phone were turned off. Unlike with voice calls, Call Waiting does not function when your Sprint PCS Phone is on a data or fax call.

### Q. How can I receive a fax?

134

A. To receive a fax, you must use your phone s menus to set up the phone to receive an incoming fax call. Note that when your phone is awaiting an incoming fax call, it cannot receive voice calls.

### Q. Is there actually a modem in my phone?

A. No. The modem is located within the Sprint PCS Network. But to your computer, your Sprint PCS Phone looks just like an ordinary modem.

# Q. What happens to my wireless web calls if I move out of the Sprint PCS Service Area during the call?

- A. The call will be dropped, just as with a voice call. In some cases, your computer s software may continue to behave as if the call were active, at least for a short while.
- Q What happens if I disconnect the data cable in the middle of a call?
- A. Eventually, the call will be dropped. In some cases, your phone and your computers software may continue to behave as if the call were active, at least for a short while.
- Q. Can I use my faster internal modem with my Sprint PCS Phone to place a high-speed wireless web call?
- A. No. Your Sprint PCS Phone doesn t function like a wireless wall jack. You won t be able to use other modems together with Sprint PCS Wireless Web Connection.
- Q. Can I use Sprint PCS Wireless Web Connection while roaming outside the Sprint PCS Service Area?
- A. No. The Sprint PCS Wireless Web Connection is currently unavailable while roaming off our nationwide network.

Frequently Asked Questions

### Q. Why don't I hear dialing (touch-tone) sounds from my phone when placing a wireless web call?

A. When using an ordinary modem, you hear dialing (touch-tone) sounds because the modem is placing a call on the traditional analog phone network. When using Sprint PCS Wireless Web Connection, your phone is placing a call on the Sprint PCS Network, where it uses digital signals instead of touch tones. It s the same reason you don t hear dialing sounds when placing a voice call on your Sprint PCS Phone.

# Q. Can I control my phone with AT commands like a standard modem?

A. Yes. Your Sprint PCS Phone will respond to AT commands like an ordinary modem.

### Q. How can I charge my battery and use the Sprint PCS Wireless Web Connection simultaneously?

A. Some Sprint PCS Phones support separate power and data connectors. However, most Sprint PCS Phones use the same port for data and for recharging the battery, which means you cannot connect the battery charger and data cable at the same time. For this reason, we recommend that you monitor your battery strength levels when using Sprint PCS Wireless Web Connection. If you need to use the Sprint PCS Wireless Web Connection for long periods of time, you may want to consider acquiring a second battery for your phone.

### Q. What is a "Service Provider?"

A. A Service Provider is anyone that will allow you to connect to their computer via modem, either as a registered user or as a guest. Some service providers offer access to limited systems, whereas others, like Internet service providers (ISPs) or companies like America Online, provide broader access to the Internet and the World Wide Web. If your company lets you dial in to access their servers, then they are acting as a service provider to you.

### Troubleshooting

### In This Section

- ► General Troubleshooting
- ► Blue Kite Optimization Software Troubleshooting

.....

139

| Problem                                               | Diagnosis                                                                     | Recommendation                                                                                                    |  |  |
|-------------------------------------------------------|-------------------------------------------------------------------------------|----------------------------------------------------------------------------------------------------|--|--|
| You cannot place<br>a data call.                      | Your phone is not<br>communicating<br>properly with your                      | Without disconnecting<br>the cable, turn your<br>off, then back on again.                                                                                                    |  |  |
| or                                                    | computer.                                                                     |                                                                                                    |  |  |
| You cannot place a fax call.                          | Your phone is not turned on.                                                  | Turn on your phone.                                                                                                    |  |  |
| or                                                    |                                                                               |                                                                                                    |  |  |
| Your computer<br>does not<br>recognize<br>your phone. | Your phone cannot<br>communicate with<br>the Sprint PCS<br>Network.           | Using the same phone<br>number that you ve been<br>using for your wireless<br>web call, try to place a<br>voice call by dialing the<br>number directly from                                                                                                    |  |  |
| Your phone does<br>not respond to<br>AT commands.     | Synchronization<br>software for a<br>mobile device is<br>using the COM port   | your phone s keypad. If<br>the call goes through<br>(you ll hear modem<br>noise when the other<br>modem answers), then<br>you should be able to<br>place a wireless web<br>call. If the voice call<br>won t connect, then you<br>won t be able to make<br>a wireless web call.<br>Disable or turn off any<br>synchronization<br>software. |  |  |
|                                                       | Other software is<br>using the COM port.                                      | Identify which software<br>is using the COM port<br>and deactivate it.                                                                                                    |  |  |
| (Continued on next page)                              | The cable from the<br>phone to the computer<br>is not correctly<br>connected. | Check to make sure that<br>you are using the correct<br>cable and check both<br>ends of the calbe for<br>proper connections                                                                                                    |  |  |
| (Continued on next page).                             |                                                                               | proper connections.                                                                                                    |  |  |

| Problem                                                    | Diagnosis                                                                                                    | Recommendation                                                                                                    |
|------------------------------------------------------------|----------------------------------------------------------------------------------------------------|----------------------------------------------------------------------------------------------------|
|                                                            | You have two or<br>more modems set up<br>on your computer<br>and your software<br>is set up to use a<br>modem other than<br>the phone. | Configure your<br>communications<br>software so that it<br>addresses the phone,<br>rather than a different<br>modem.                                                                                                    |
|                                                            | Your fax software<br>is set to Auto<br>Answer and is<br>using the COM port.                                                            | Disable the Auto<br>Answer feature on<br>your fax software.                                                                                                    |
|                                                            | The COM port is not enabled.                                                                                                    | Refer to your computers<br>user guide for<br>assistance on managing<br>COM ports.                                                                                                    |
| My call fails<br>immediately.<br>or                        | The phones<br>battery has run out.                                                                                                    | Recharge your phone s<br>batter or replace it with<br>a charged battery.                                                                                                    |
| I get a CALL<br>FAILED message<br>on my wireless<br>phone. | Temporary network<br>anomaly.                                                                                                    | Try the call again. CALI<br>FAILED usually<br>disappears after a second<br>try. If you still get CALI<br>FAILED, power your<br>phone OFF, then ON<br>again. If this doesn t<br>resolve the problem, you<br>mobile wireless service<br>may be down. |
| My computer<br>dials but cannot<br>make a<br>connection.   | The number you<br>are dialing is long<br>distance.                                                                                     | Check the area code of<br>the number you are<br>dialing. You may need to<br>add a 1 to the number fo<br>long distance.                                                                                                    |
| (Continued on next page).                                  |                                                                                                    | ••••••                                                                                                    |

Troubleshooting

| Problem                                                                                               | Diagnosis                                                                                            | Recommendation                                                                                                    | Problem                                                                       | Diagnosis                                                                                                    | Recommendation                                                                                                    |
|----------------------------------------------------------------------------------------------------|----------------------------------------------------------------------------------------------------|----------------------------------------------------------------------------------------------------|-------------------------------------------------------------------------------|----------------------------------------------------------------------------------------------------|----------------------------------------------------------------------------------------------------|
|                                                                                                    | The modem you are<br>calling is out of<br>service.                                                   | Contact your Internet<br>Service Provider or<br>corporate network<br>support to verify the<br>status of their server<br>and modems.                                                                                             | You cannot<br>establish a<br>connection with<br>the number<br>you're dialing. | You have two or more<br>modems set up on<br>your computer and<br>the software is using<br>a modem other than<br>the phone. | Configure your<br>communications software<br>so that it addresses the<br>phone, rather than a<br>different modem.                                                                                                    |
| My Sprint PCS<br>Phone shows that<br>the call is<br>connected but my<br>communications                | The call took so long<br>to establish that the<br>communications<br>software gave up<br>(timed out). | Increase the time-out<br>interval on your<br>communications<br>software and try the<br>call again.                                                                                                    |                                                                               | You are dialing the wrong number.                                                                                          | Check the number,<br>including the area code.<br>Contact your service<br>provider to verify the<br>number.                                                                                                    |
| You get<br>disconnected in<br>mid-session.                                                            | You were<br>automatically<br>disconnected due<br>inactivity.                                         | Some software will<br>terminate a call after<br>a period of inactivity.<br>Check your software                                                                                                    |                                                                               | You are using a<br>dialing prefix<br>such as a 9<br>before the phone<br>number.                                            | Remove any dialing<br>prefixes from the phone<br>number.                                                                                                    |
| You cannot place a call.                                                                              | Your data cable is<br>damaged.                                                                       | for controls on<br>automatic disconnect.<br>Check the pins (metal<br>contacts) on either end                                                                                                    |                                                                               | The modem you are calling is out of service.                                                                               | Contact your service<br>provider to verify the<br>status of their server and<br>modems.                                                                                                    |
| or<br>your computer<br>does not<br>recognize, or<br>your phone does<br>not respond to<br>AT commands. | or<br>Your data cable<br>adapter is damanged                                                         | of the cable and/or<br>adapter. If any pins<br>appear bent or out of<br>line, you may require<br>a new cable and/or<br>adapter. Contact<br>Sprint PCS for<br>information on<br>acquiring a replacement<br>cable and/or adapter. |                                                                               | You are outside the<br>service areas for<br>your phone.                                                                    | Raise the antenna on<br>your phone. If possible,<br>move to a location within<br>a Sprint PCS Service<br>Area. If you can t place<br>a voice call from your<br>current location, then<br>you will be unable to<br>place a Wireless Web<br>call. |
|                                                                                                    | Your phone has not<br>been upgraded to<br>handle Sprint PCS<br>Wireless Web<br>Connection            | Contact Sprint PCS for<br>instructions on<br>upgrading your phone.                                                                                                    |                                                                               | Your user name or<br>password is<br>incorrect.                                                                             | Check that you have<br>entered the proper user<br>name and password for<br>your service provider.                                                                                                    |
| (Continued on next page).                                                                             | There is a conflict<br>with COM ports and<br>IRQs.                                                   | Refer to your computer s<br>user guide for assistance<br>on managing COM ports.                                                                                                    | (Continued on next page).                                                     | You have entered<br>the wrong domain<br>name.                                                                              | Check that you have<br>entered the correct<br>domain name.                                                                                                    |

Troubleshooting
| Problem                                                                                        | Diagnosis                                                                                     | Recommendation                                                                                                    |
|------------------------------------------------------------------------------------------------|-----------------------------------------------------------------------------------------------|----------------------------------------------------------------------------------------------------|
| Your call fails<br>immediately after<br>dialing.                                               | Your service provider<br>won t accept low<br>bandwidth<br>connections.                        | Contact your service<br>provider.                                                                                                    |
| Your call fails prematurely.                                                                   | The phone s<br>battery has run<br>out.                                                        | Recharge your phone s<br>battery or replace it with<br>a charged battery.                                                                                                    |
|                                                                                                | You are in a weak<br>service area.                                                            | Change locations and try<br>your call again.                                                                                                    |
| You get a busy<br>signal.                                                                      | Your service<br>provider has no<br>free lines.                                                | Try your call again.                                                                                                    |
| Your call gets no answer.                                                                      | Your service<br>provider is not<br>responding and may<br>be experiencing<br>network problems. | Try your call again                                                                                                    |
| You experience<br>an authentication<br>failure.                                                | Your user name or<br>password may be<br>incorrect.                                            | Check your user ID and password.                                                                                                    |
| The Sprint PCS<br>Dialer won't<br>make copies of<br>your Dial-Up<br>Networking<br>Connections. | Your Dial-Up<br>Networking window<br>is open.                                                 | Close your Dial-Up<br>Networking window<br>before trying to make<br>copies of your Dial-Up<br>Networking connections.                                                                                                    |
| Two area codes<br>appear in the<br>phone number<br>when you try<br>to connect.                 | The area code was<br>improperly entered<br>into your Dial-Up<br>Networking<br>connection.     | Open your Dial-Up<br>Networking window.<br>Right-click on the<br>connection that has the<br>problem, then select<br>Properties. Edit the<br>phone number so that<br>the area code and<br>telephone number<br>appear in their<br>respective boxes instead<br>of in the same box. |
|                                                                                                |                                                                                               |                                                                                                    |

| Problem                                                                                                    | Diagnosis                                                                                          | Recommendation                                                                                                    |
|----------------------------------------------------------------------------------------------------|----------------------------------------------------------------------------------------------------|----------------------------------------------------------------------------------------------------|
| You can't connect<br>to America<br>Online using<br>the Sprint PCS<br>Dialer.                                                                                                    | America Online<br>does not use Dial-<br>Up Networking.                                             | You must connect using<br>your America Online<br>software, not the<br>Sprint PCS Dialer.<br>Consult the Appendix for<br>help with America<br>Online.                                                                                                    |
| America Online<br>tells you it<br>can't find<br>your phone.                                                                                                    | America Online<br>cannot automatically<br>detect your phone.                                       | You must set up your<br>America Online software<br>to work with your phone.<br>Consult the Appendix for<br>help with setting up<br>America Online.                                                                                                    |
| The Sprint PCS<br>Dialer won't<br>save your<br>user name.                                                                                                    | You haven't yet<br>successfully<br>connected.                                                      | Once you have<br>successfully connected,<br>then your user name will<br>be saved and apear<br>automatically the next<br>time you use that<br>connection.                                                                                                    |
| The Sprint PCS<br>Dialer doesn't<br>save your<br>password.                                                                                                    | You chose to not<br>save your password<br>for this paticular Dial-<br>Up Networking<br>connection. | In the Dial-Up Networking<br>window, open the<br>connection that's not<br>saving the password.<br>Check the box marked<br>Save Password then click<br>Connect. The Save<br>Password setting will be<br>saved once you have<br>made a successful<br>connection. |
| The Sprint PCS<br>Dialer's pre-call<br>check tells you<br>that the attached<br>device may not be<br>Sprint PCS-<br>compatible, but<br>you've used the<br>phone before and<br>your know it's OK. | Your phone is not<br>properly responding<br>to your computer.                                      | Turn your phone off, then<br>turn it on again. Click the<br>phone button in the<br>Connect window to re-run<br>the pre-call check.                                                                                                    |

| Problem                                                                                                    | Diagnosis                                                                                                    | Recommendation                                                                                                    |
|----------------------------------------------------------------------------------------------------|----------------------------------------------------------------------------------------------------|----------------------------------------------------------------------------------------------------|
| Parts of the<br>Sprint PCS<br>Dialer window<br>are missing or<br>invisible.                                               | Your custom Windows<br>settings for font sizes<br>or menu sizes are<br>preventing the<br>Sprint PCS Dialer<br>from displaying all<br>its contents in its<br>small window.                     | Open your Control Panel<br>(select Settings/Control<br>Panel from the Start<br>menu), then click the<br>Appearance tab. Choose<br>Windows Standard<br>from the Scheme menu<br>to reset all windows to<br>their default appearance<br>settings. You must exit<br>and then restart the<br>Sprint PCS Dialer for<br>the changes to take<br>effect. |
| Your computer<br>locks up or<br>crashes when<br>accessing the<br>phone.                                                   | There is a conflict<br>with COM ports<br>and IRQs.                                                                                                    | Refer to your computer s<br>manual for assistance on<br>managing COM ports.                                                                                                    |
| Your computer<br>reports that it<br>could not find a<br>dial tone.<br>or<br>you hear dial<br>tones from your<br>computer. | You have two or more<br>modems set up on<br>your computer and<br>the software is using<br>a modem other than<br>the phone.                                                                    | Configure your<br>communications software<br>so that it addresses the<br>phone, rather than a<br>different modem.                                                                                                    |
| You cannot<br>receive incoming<br>voice calls.                                                                            | Your phone has been<br>set up to receive data<br>or fax calls only. This<br>can be verified if your<br>phone s display says<br>something like Data<br>Only or Fax Only<br>on the main screen. | Follow the instructions<br>that came with your<br>phone to receive voice<br>calls instead of fax or<br>data calls. This feature is<br>usually accessible via the<br>the phone s menus.                                                                                                    |

| Problem                                                                                                    | Diagnosis                                                                                 | Recommendation                                                                                                    |
|----------------------------------------------------------------------------------------------------|-------------------------------------------------------------------------------------------|----------------------------------------------------------------------------------------------------|
| You cannot<br>receive<br>incoming fax<br>calls.                                                                   | The phone is not set<br>up to receive<br>incoming fax calls.                              | Follow the instructions<br>that came with your<br>phone to set up the<br>phone to receive fax calls.<br>This feature is accessible<br>via the phone s menus.<br>Incoming voice calls may<br>not be possible in fax<br>receive mode. |
|                                                                                                    | Your fax software<br>is not answering<br>in time.                                         | Set your fax software to<br>answer after fewer rings.<br>Consult the software s<br>user manual for<br>instructions.                                                                                                    |
| You cannot<br>receive incoming<br>data calls.                                                                     | The phone is not<br>set up to receive<br>incoming data calls.                             | Follow the instructions<br>that came with your<br>phone to receive data<br>calls. This feature is<br>accessible via the phone s<br>menus. Incoming voice<br>calls may not be possible<br>in data receive mode.                      |
|                                                                                                    | Your communications<br>software is not<br>answering in time.                              | Set your communications<br>software to answer after<br>fewer rings, preferably 0.<br>Consult the software s<br>user manual for<br>instructions.                                                                                     |
| You cannot<br>access your<br>e-mail.<br>or<br>you cannot<br>use your web<br>browser.<br>(Continued on next page). | You are not<br>connected to your<br>corporate network or<br>Internet Service<br>Provider. | Connect again.                                                                                                    |

| Problem                                                          | Diagnosis                                                              | Recommendation                                                                                                    | Problem                                                                                            | Diagnosis                                                                                           | Recommendation                                                                                     |
|------------------------------------------------------------------|------------------------------------------------------------------------|----------------------------------------------------------------------------------------------------|----------------------------------------------------------------------------------------------------|----------------------------------------------------------------------------------------------------|----------------------------------------------------------------------------------------------------|
|                                                                  | Your Dial-Up<br>Networking settings<br>are incorrect.                  | Check that your Dial-Up<br>Networking settings<br>match those provided by<br>your corporate network                                       | You see random<br>characters on<br>your screen.                                                    | You may have<br>incorrect settings for<br>word length, parity,<br>and/or stop bits.                 | Set your word length,<br>parity, and stop bits the<br>same as the remote<br>modem you are calling. |
|                                                                  | Vour usor namo(s)                                                      | support or Internet<br>Service Provider.                                                                                                  | When dialing<br>out, you can hear<br>dialing sounds                                                | You have two or more<br>modems set up on                                                            | Configure your<br>communications                                                                   |
|                                                                  | and/or password(s)<br>for your services are<br>incorrect.              | entered the proper user<br>name and password for<br>your various services,                                                                | but can never<br>make a<br>connection.                                                             | the software is using<br>a modem other than<br>the phone.                                           | addresses the phone<br>rather than a different<br>modem.                                           |
|                                                                  |                                                                        | including e-mail<br>accounts, NT servers<br>and proxy servers.                                                                            | Your<br>communication<br>software shows                                                            | Your call was<br>dropped but your<br>communication                                                  | Terminate your call from<br>your software and try<br>your call again.                              |
| You have having<br>trouble sending<br>or receiving<br>fax calls. | Your fax application<br>is not set to use<br>Hardware Flow<br>Control. | Withing your fax<br>application, check that<br>Hardware Flow Control<br>is turned On. Consult the                                         | that the call is<br>connected, but<br>your phone<br>doesn't.                                       | software is still<br>waiting before it<br>gives up on the call.                                     |                                                                                                    |
| or<br>Fax quality<br>is poor.<br>or<br>Faxes are<br>incomplete.  | The modem is not<br>set to use Hardware<br>Flow Control.               | user manual for your fax<br>software for more specific<br>instructions.<br>Turn on Hardware Flow<br>Control for the modem.<br>To do this: | The phone shows<br>that the call is<br>connected but<br>your<br>communication<br>software doesn't. | The call took so long<br>to establish that the<br>communication<br>software gave up<br>(timed out). | Adjust the time-out on<br>your communications<br>software and try your<br>call again.              |
|                                                                  |                                                                        | Select Settings/Control<br>Panel from the Start<br>menu.                                                                                  | Your phone gets<br>disconnected<br>while                                                           | The other modem<br>has hung up.                                                                     | Various factors can<br>results in a terminated<br>call. Try your call again.                       |
|                                                                  |                                                                        | Double-click <b>Modem</b> s to<br>open the <b>Modem</b><br><b>Properties</b> window.                                                      | communicating<br>with another<br>modem.                                                            |                                                                                                    | Also check for loose<br>connections between the<br>phone and the computer.                         |
|                                                                  |                                                                        | Select Sprint PCS Phone<br>from the list and click<br><b>Properties</b> .                                                                 |                                                                                                    | You were<br>automatically<br>disconnected due to                                                    | Some software will<br>terminate a call after<br>some period of inactivity.                         |
|                                                                  |                                                                        | Click the Connection tab<br>and then click Advanced.<br>Select the <b>Use flow</b>                                                        |                                                                                                    | inactivity.                                                                                         | Check your software for<br>controls on automatic<br>disconnect.                                    |
|                                                                  |                                                                        | control check box and<br>select Hardware<br>(RTS/CTS).                                                                                    | (Continued on next page).                                                                          | You have left the<br>Sprint PCS Service<br>Area.                                                    | Return to the nearest<br>Sprint PCS Service Area.                                                  |
| (Continued on next page).                                        |                                                                        | Click OK.                                                                                                    | (                                                                                                  |                                                                                                    |                                                                                                    |

| Problem                                                                                                    | Diagnosis                                                                | Recommendation                                                                                                    | Problem                                                                                | Diagnosis                                                                                           | Recommendation                                                                                                    |
|----------------------------------------------------------------------------------------------------|--------------------------------------------------------------------------|----------------------------------------------------------------------------------------------------|----------------------------------------------------------------------------------------|----------------------------------------------------------------------------------------------------|----------------------------------------------------------------------------------------------------|
| Your mouse<br>does not<br>function<br>properly.                                                                          | You have a serial<br>mouse and there is<br>a conflict with COM           | Refer to your computer s<br>user guide for assistance<br>on managing COM ports.                                                                                                    | When connecting<br>your phone to<br>Windows CE<br>device, you                          | Your Windows CE<br>device is set up to<br>automatically<br>connect with your                        | Disable automatic<br>connection on your<br>Windows CE device.<br>Here s how:                                                                                                    |
| The installer is<br>searching<br>for my phone,<br>but it gets<br>stuck while<br>searching on a<br>different COM<br>port. | One of your COM<br>ports is not<br>responding to the<br>installer.       | Use the Windows Device<br>Manager to verify that<br>all COM ports are<br>working properly. You<br>may have to disable a<br>COM port to proceed.<br>Alternatively, if you<br>which COM port you are<br>using for your<br>Sprint PCS Phone, you<br>can click the Advanced<br>button to skip the COM<br>port search. | get the message<br>"Status:<br>Connecting to<br>Host" on your<br>Windows CE<br>device. | computer. The<br>Phone s presence<br>on the serial port<br>is activating the<br>connection attempt. | On a widescreen<br>(handheld) Windows<br>CE device:<br>• Click the Start button.<br>• Click Settings.<br>• Click Control Panel.<br>• Double-click<br>Communications.<br>• Click the PC<br>Connection tab.<br>• De-select the Allow<br>connection with<br>check box.<br>• Click OK. |
| Every call<br>attempt fails<br>and my phone<br>says<br>"disconnected -<br>system abort".<br>(Continued on next page).    | The Sprint PCS<br>Network is not<br>allowing your call<br>to go through. | Please call Sprint PCS<br>Customer Care at<br>1-800-298-0756.                                                                                                    |                                                                                        |                                                                                                    | On a palm-sized<br>Windows CE device:<br>• Click the Start button.<br>• Click Settings.<br>• Click<br>Communications.<br>• Click the PC<br>Connection tab.<br>• De-select the Enable<br>direct connections<br>to the desktop<br>computer check box.<br>• Click OK.                 |
|                                                                                                    |                                                                          |                                                                                                    | (Continued on next page).                                                              |                                                                                                    | When the checkmark<br>is removed from the<br>check box, you must<br>manually initiate<br>connections between<br>your Windows CE device<br>and your desktop<br>computer.                                                                                                    |

### Blue Kite Troubleshooting

### **Configuration Errors**

Errors may occur as a result of the improper configuration of the software or hardware.

The following error messages may appear in the **Application Error** dialog box:

- Blue Kite is unable to start the port controller module. Please restart the client and try again.
- Blue Kite is unable to stop the port controller module. Please restart the client and try again.
- The Blue Kite port controller module is not responding. Please restart the client and try again.

### Resolving a Configuration Error

- 1. Exit the Blue Kite Optimization software.
- 2. Restart your computer.
- 3. Attempt to re-establish a connection.
- 4. If the error reoccurs, contact your mobile operator or service provider for assistance.

### **Connection Errors**

An error may occur during a connection as a result of improperly configured software or hardware.

| NueKite Client Error      | ×          |
|---------------------------|------------|
| BlueKite Client Error     |            |
| (Reasor/Resolution Mag)   |            |
| Ity Again Bun Unoptimized | Disconnect |

You may receive any of the following error messages:

- The optimization server is not responding. Please contact your system administrator.
- ► This version of the software is not compatible with the server. Please contact your system administrator.
- ► The optimization server is unable to verify your license. Please contact your system administrator.
- ► The version of your software is incompatible with your corporate optimization server. Please contact your system administrator.

### **Resolving Connection Errors**

To resolve a connection error due to a misconfiguration:

- 1. Exit the Blue Kite Optimization software and restart it from the **Start** menu.
- 2. If that does not resolve the problem, shut down and restart your computer, and then attempt to re-establish a connection.
- **3**. After trying the first two options, restore your settings. Please read Restoring and Loading Configuration Settings on page xxx of the Appendix.

### Network Errors

You may occasionally lose contact with the Blue Kite server.

| letwork Error                                                     |                         | ×                  |
|-------------------------------------------------------------------|-------------------------|--------------------|
| Network Error                                                     |                         |                    |
| <reason reso<="" td=""><td>olution Msg&gt;</td><td></td></reason> | olution Msg>            |                    |
|                                                                   |                         |                    |
| Iry Again                                                         | <u>B</u> un Unoptimized | <u>D</u> isconnect |

As a result, the **Network Error** dialog box containing any of the following error messages may appear:

- Blue Kite was unable to start the specified Dial-Up Networking session. The Network access server did not assign an IP address. Please redial.
- Blue Kite was unable to start the specified Dial-Up Networking session. The network system on your laptop appears to have an error. Please restart the laptop or contact your administrator.
- Blue Kite was unable to start the specified Dial-Up Networking session. The local assigned IP address is not reachable. Please redial.
- Blue Kite was unable to start the specified Dial-Up Networking session. The laptop is unable to contact the mobile network. Please redial.
- The laptop is unable to contact your corporate LAN. Please contact your administrator.
- ▶ Your network name server is not reachable.

Please inform your system administrator.

- Blue Kite was unable to contact the optimization server. Please contact technical support.
- Network difficulties are preventing the Enhanced Dialer Client from reaching the optimization server.
- You are currently in a poor coverage area on the mobile network. Please try again later.

#### **Resolving Network Errors**

Click one of the following buttons:

**Try Again** Blue Kite tries to reconnect to the data optimization server on the mobile network.

**Run Unoptimized** Blue Kite tries to bypass the optimization server to connect to the network. Accessing the network in unoptimized mode results in slower web performance.

**Disconnect** Blue Kite tries to log off from the mobile network.

- 1. To resolve a network error, try exiting Blue Kite and restart it from the **Start** menu.
- 2. If that does not resolve the problem, shut down and restart your computer, and then try to reestablish a connection.
- **3**. After trying the first two options, restore your settings.

### Server Errors

Occasionally, you may lose a connection with the Blue Kite Optimization software server because of low signal strength, the server being unavailable, or excessive amounts of network traffic.

As a result, the **Network Error** dialog box containing the following error message may appear:

- The optimization server is not responding. Please inform your administrator.
- The Blue Kite server is not reachable. Please inform your administrator.

### **Resolving Server Errors**

See Resolving Network Errors on page xxx of the Appendix.

### Modem Errors

You may receive error messages that indicate a problem with your modem or modem configuration.

#### Resolving a no-modem error

Blue Kite connects your laptop to a network via a mobile modem. This error indicates that a mobile modem is not properly installed on your laptop. The Blue Kite installer will not allow you to finish installation without a modem installed.

- 1. Click **OK** to close the error dialog box.
- 2. Install a modem.
- 3. Begin the Blue Kite installation process. Please see section Installing the Blue Kite Optimization software Software in Chapter 2.

Troubleshooting

#### Resolving a Modem Lock

Mobile modems often have locking codes that prevent unauthorized use. The code used to unlock the modem is assigned when you bought your modem. A personal identification number (PIN) is the unlock code.

- 1. Record the Lock Type noted in the Modem Lock error box.
- 2. Contact your mobile operator and advise them of the lock type.

### Resolving a PIN Lock

When attempting to establish a connection through your modem, you may receive the following PIN Lock message:

| M LOCK                                                                      | _                                             |
|-----------------------------------------------------------------------------|-----------------------------------------------|
| Your mobile modern is c.<br>code. Please enter the P<br>modern<br>PIN Code: | umently locked by a PIN<br>PIN to unlock this |
| ОК                                                                          | Cancel                                        |

- 1. Type your Personal Identification Number (PIN) in the **PIN Code** field.
- 2. Click OK.

### Resolving a SIM PUK Lock

When trying to connect through your modem, you may receive the following SIM PUK Lock dialog box. This error may be a result of repeatedly typing an incorrect PIN code.

| Your mobile mod<br>operator locking<br>multiple attempts | lem is currently locked by an<br>code. This may be due to<br>to enter the Personal PIN code |
|----------------------------------------------------------|---------------------------------------------------------------------------------------------|
| Please contact ;<br>the provided uni                     | our mobile operator and enter<br>ocking code below.                                         |
| Unlocking Code:                                          | 19963                                                                                       |
| New PIN Code:                                            | sees .                                                                                      |
| Returne PIN Cod                                          | er                                                                                          |

- 1. Contact your mobile operator.
- 2. Obtain the PUK unlock code from the operator.
- 3. Type the PUK unlocking code in the PUK Unlocking Code field.
- 4. Type a new personal identification number in the **New PIN Code** field.
- Verify your new PIN by retyping your new personal identification number in the Retype PIN Code field.
- 6. Click **OK**.

### Common BlueKite Installation Problems

The installation and upgrade of the Blue Kite Optimization software should proceed smoothly. The most common problems occur when installing Blue Kite on an unsupported system. See page xx of this chapter for a list of supported software and hardware.

### COM Port Error

When choosing a modem, you may get an error prompting you to type in a COM port for that modem. This only happens if you did not insert or connect your modem before installation.

If you get this error, you must type the correct port before continuing.

- 1. To determine the correct port, select **Modem Properties** in the Windows Control Panel.
- 2. Highlight the modem and click **Properties**. It shows the COM port number.
- 3. Type this in the **Mobile Modem** field of the **Default Modem** dialog box.

### 11

### Appendix

### In This Section

- Setting Up America Online 5.0 for use with your Sprint PCS Wireless Web Connection
- Setting Up Dial Up Networking
- Making Dial Up Networking Copies
- Sending and Receiving Faxes
- ► Removing the Wireless Web Connection Card
- Changing COM Ports
- ► Modem Properties for your Sprint PCS Phone

Appendix

\_

\_

### Setting up America Online<sup>®</sup> (version 5.0)

#### Note

The following applies only to AOL version 5.0 for PC-compatible computers. If you have an earlier version of AOL. please contact AOL to receive version 5.0. If you have a version of AOL later than 5.0, please contact Sprint PCS for the latest setup procedure.

The Sprint PCS Dialer uses Windows Dial-Up Networking to place calls. Because America Online (AOL) does not use Dial-Up Networking to place calls, you cannot use the Sprint PCS Dialer to connect to AOL. However, by following the procedure below, you can set up AOL to work with your Sprint PCS Phone so that you can connect wirelessly to AOL.

- 1. **Run** America Online. If AOL tries to connect automatically, then cancel the connection.
- From the Sign On screen, click Setup. The AOL Setup screen appears.

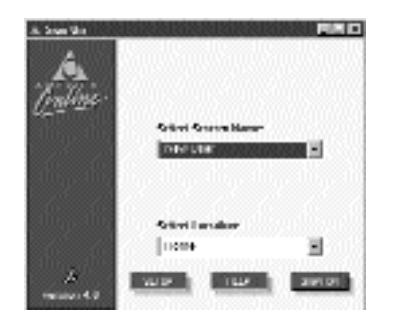

#### 3. Click Expert Setup.

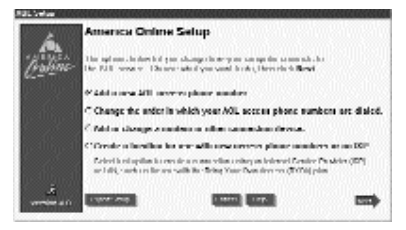

 You ll probably want to connect to AOL with your Sprint PCS Phone sometimes and with a different modem at other times. To accommodate this, you ll add a new location. Click Add Location.

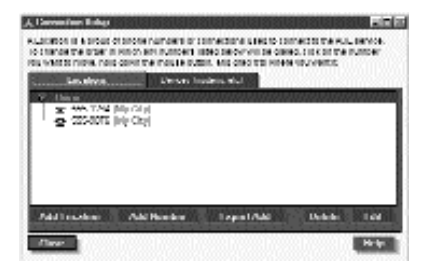

5. Type a name for the new location. You can use any name you want. In this example, use My Sprint PCS Phone.

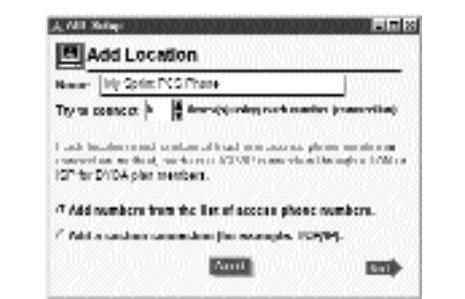

- 6. Click **Next** to continue.
- 7. Type your area code, and click **Next**.

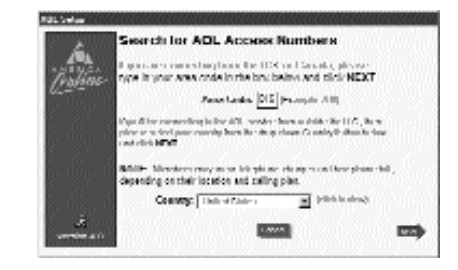

 Select the number(s) you want in the list on the left and add them to the list on the right. After you ve added the numbers you want, click Next or Done.

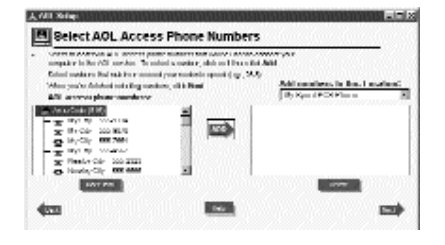

 At this point, AOL tries to connect. Cancel the connection to return to the Sign On screen.

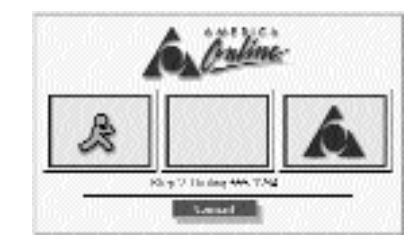

Appendix

Note:

Do not choose

connection

Phone.

"Add or change a modem or other

device." AOL won't

properly detect your Sprint PCS

### $\pm$

### Note

If you don't know which COM port re-run the Sprint PCS Wireless Web Connection

your phone is on, installer to identify the port.

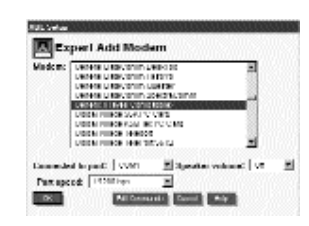

### Configuring the Modem

- 1. Click Setup.
- 2. In the AOL Setup screen, click Expert Setup. Sprint PCS Phone appears in the list of locations on the Connection Setup screen.
- 3. Click the **Devices** (modems) tab at the top of the list.

| chande the order<br>which might, no     | n Hinor an Invitoria<br>Is contrate indulation | INTER SECTION OF CONTRACT OF CONTRACT. | NALTICK OF THE<br>NEW YORKS | NIDK.    |
|-----------------------------------------|------------------------------------------------|----------------------------------------------------------------------------------------------------|-----------------------------|----------|
| Les eleves.                             | Deser la                                       | udeus et al                                                                                                    |                             | 1115.01  |
| ★ ***.1742                              | Marchael<br>InferCated                         |                                                                                                    |                             |          |
| Me 100 T/M                              | Mp Gip                                         | 81919991919991                                                                                                    | \$15454151545               | distists |
|                                         |                                                |                                                                                                    |                             |          |
| - 2 ≤ 2 ≤ 2 ≤ 2 ≤ 2 ≤ 2 ≤ 2 ≤ 2 ≤ 2 ≤ 2 | Inf. Cali                                      |                                                                                                    |                             |          |
| ි බ ගාගත                                | (rect)                                         |                                                                                                    | Carbonia                    | Isatius  |

#### 4. Click Expert Add.

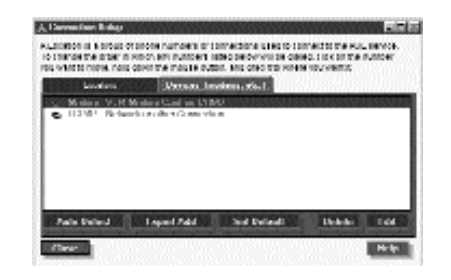

5. Select Modem (telephone

line connection) from the Connection Type box and click Next.

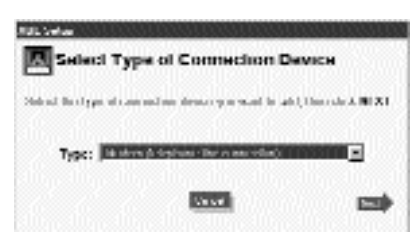

- 6. Select Generic (Hayes Compatible) from the list of modems.
- 7. From the Connected to Port field, select the COM port to which your phone is connected.
- 8. Set the speaker volume to Off, set the port speed to 19200 bps, and click OK.

 Double-click the first number under the My Sprint PCS Phone location in the Connection Setup screen.

|                 | and she was |                          |             |  |
|-----------------|-------------|--------------------------|-------------|--|
|                 | - 21-1      |                          |             |  |
| 🔓 2354075 (H    | 0.0         |                          |             |  |
| 5 460 TA2 [6]   | p City      | ite of the second second | 1000015-000 |  |
| , & costatue (M | (Cit)       |                          |             |  |
|                 |             |                          |             |  |
|                 |             |                          |             |  |

- 10. In the Connect using field, select Modem: Generic (Hayes Compatible).
- 11. De-select the **Dial** [9] to reach an outside line check box.
- 12. De-select the **Dial** [\*70] check box to disable call waiting.
- 13. Set the Speed to 19200 bps, and click **OK** to continue.

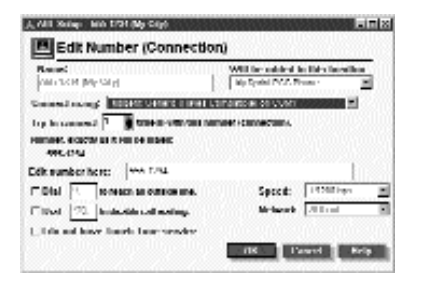

14. Repeat this step for each number in the My Sprint PCS Phone location. When done, click Close to return to the Sign On Screen.

To sign on to AOL.

- From the Sign On screen, select My Sprint PCS Phone as the location.
- 2. Click **Sign On** to connect. Remember to choose the screen name you want and type the proper password.

### Setting up Dial-Up Networking

Proper installation of Windows Dial-Up Networking is necessary for the operation of the Sprint PCS Dialer. In case you don t already have Dial-Up Networking installed on your computer, this chapter explains how to install it.

- 1. Select **Start/Settings** from the **Start** menu on your Windows desktop.
- 2. Double-click Add/Remove Programs.

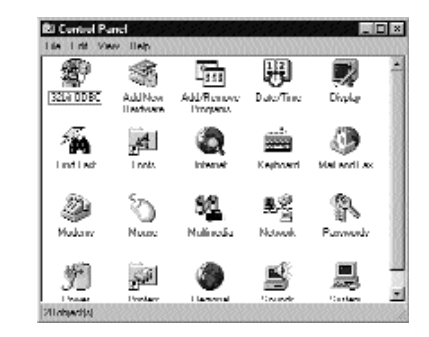

3. Click the Windows Setup tab.

4. Select the **Communications** check box and double-click **Communications.** 

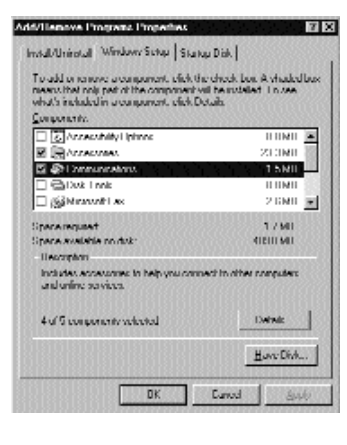

5. Select the **Dial-Up Networking** check box and click **OK**.

| Communications                                                                                                    | ×                                                                     |
|----------------------------------------------------------------------------------------------------|-----------------------------------------------------------------------|
| I nacid manage a component, nick is because with only part of the components nacional state of the components rates it. | he check hos. A sherieri<br>ront vill boʻmstallod. Tio voci<br>Vehalo |
| Emproents:                                                                                                    |                                                                       |
| C P3 Dial Up Networking                                                                                                 | O.BMB                                                                 |
| 1 1 #3 Direct Cable Connection                                                                                          | 0.5 MB                                                                |
| M SHoperTransit                                                                                                    | 0.6 MB                                                                |
| M SiNicovol, NetWeeting                                                                                                 | 0.DMB                                                                 |
| M ag Phone Diala                                                                                                    | 0.2MB 🚽                                                               |
| Spacerequied                                                                                                    | 1.7 MB                                                                |
| Space available on divis                                                                                                | 489.0 MB                                                              |
| lleomphon                                                                                                    |                                                                       |
| I nables you to connect to other com                                                                                    | puler: by using a ninders                                             |
|                                                                                                    | Dosh.                                                                 |
|                                                                                                    | DK Canod                                                              |

6. Click **OK** in the Add/Remove dialog box and close the Control Panel.

# Appendix

### Making Dial-Up Networking Copies

If you normally use Dial-Up Networking to make calls, you have several Dial-Up Networking connections, one for each computer or network that you call.

Each Dial-Up Networking connection is set to use a particular modem, but you may want to change those modem settings to suit your location. When a phone line is nearby, you may prefer to connect using a standard modem. When wireless, you can use your Sprint PCS Phone. Rather than changing your connections each time you switch modems, create wireless copies" of your connections. The copies will be the same as the originals except that they will be setup to use your Sprint PCS Phone. You ll be able to switch modems easily by selecting the original connection or the wireless copy.

1. Start Sprint PCS Dialer.

2. Select Make DUN copies from the Functions menu.

3. Click Make wireless copies of my Dial-Up Networking Connections.  $\frac{1}{2}$ 

### Sending and Receiving Faxes

If you want to send or receive a fax, it s not necessary to use the Sprint PCS Dialer. But you can still send and receive faxes via your Sprint PCS Phone using fax software.

There are a variety of fax applications available for Windows computers. Their setup can be tricky, especially when working with alternative modems such as a Sprint PCS Phone. For that reason, we strongly suggest that you closely follow the appropriate setup instructions.

To receive a fax via your Sprint PCS Phone, you ll have to prepare your Sprint PCS Phone for an incoming (mobileterminated) fax call. You can do this by using your menus on your Sprint PCS Phone. Because the particular method varies from model to model, please consult the user guide that came with your Sprint PCS Phone to learn how to prepare for incoming fax calls. Using WinFax PRO<sup>®</sup> 10.0 with your Sprint PCS Phone

- From the Windows Start menu, open the WinFax PRO Program Setup.
- 2. Double-click **Modems and Other Fax Devices**.
- If the warning No active modem selected appears, click OK to continue.
- 4. In the Modem and Other Fax Devices Properties window, click the checkbox in the Active column next to Sprint PCS Phone. You are asked whether you want to run the WinFax modem configuration wizard.
- 5. Click Yes.
- 6. IMPORTANT: Although the next screen instructs you to make sure your modem is connected to your computer, disconnect your Sprint PCS Phone from your computer. This prevents WinFax from improperly detecting the phone.
- 7. Click Next to start the modem

 $\stackrel{\frown}{\rightarrow}$ 

test. After a minute, the wizard reports No modem was found.

- 8. Click **Next** to continue. The wizard reports that it was unable to automatically determine the proper settings for your modem.
- 9. Select CLASS 2.0 Send/ Receive Fax/modem and click Next.
- 10. Click **Finish** to exit the Modem Configuration Wizard.
- 11. In the Select Locations for Sprint PCS Phone window, select the Cellular (PCS/ GSM-Digital) and click OK. You may also place checkmarks in other locations. You are asked whether you want to configure how this device dials when sending faxes.
- 12. Click No. A check mark displays in the Active column next to Sprint PCS Phone in the Modem and Other Fax Device Properties window. Select Sprint PCS Phone and click **Properties**.

13. In the Properties window, set

the initialize at speed to **19200 bps**. It is unecessary to change the COM port setting.

- 14. Click the **Fax** tab and type AT+CMUX=2 in the second initialization string sequence.
- 15. Change the Flow control so that it reads AT+FCLASS=2.0;+FLO=2.
- 16. Select the Use hardware flow control check box and click OK.
- 17. Click **OK** to return to the WinFax PRO Program Setup window.
- 18. Click **Close** to complete the setup.

You are now able to use your Sprint PCS Phone with WinFax PRO. Consult the WinFax PRO User Guide for additional help with using WinFax PRO.

## Removing the Wireless Web Connection Card

If your mobile computer does not have a card eject button, you can remove the Wireless Web Connection Card from the CompactFlash slot by gripping the inner edge of the black plastic bezel that runs across the end of the card on either side of the cable connector. The plastic bezel extends slightly beyond the Wireless Web Connection Card s metal surface on the card s bottom side.

If you are using the Wireless Web Connection Card with the CompactFlash-to-PC Card adapter, remove the card and adapter from your computer using the PC Card eject button on your mobile computer.

### **Changing COM Ports**

You need to change the COM port if you re-install the Sprint PCS Dialer on a different COM port. The software will prompt you if this happens.

If you see this screen when you install Sprint PCS Dialer, then you have to change the COM port.

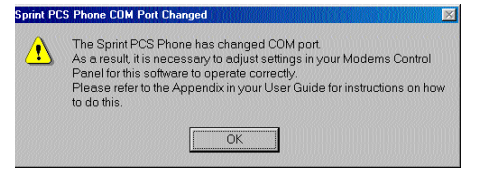

- 1. **Exit** the Sprint PCS Dialer.
- 2. Select Settings/Control Panel from the Start menu.
- 3. Double click the **Modems** icon.
- 4. Select **Sprint PCS Phone** from the Modem Properties dialog box.

| General Diagnost                             | ics                                          |                      |
|----------------------------------------------|----------------------------------------------|----------------------|
| The following                                | lowing modems are set i                      | up on this computer: |
| Compag Arma<br>Sprint PCS PI<br>Standard 288 | ada 56K (V.90) Modem<br>none<br>00 bps Modem |                      |
| <u>A</u> dd                                  | Remove                                       | Properties           |
| Dialing preferen<br>Dialing from:            | ces<br>Home                                  |                      |
| Click Dialing F<br>dialed.                   | Properties to modify how                     | your calls are       |
|                                              | Dialing Propertie                            | \$                   |
|                                              |                                              |                      |

5. Click **Properties.** 

6. In the Port box, select or type **Socket Digital Phone Card.** 

7. Click OK.

8. Click OK again.

9. Restart the Sprint PCS Dialer.

You can use the Wireless Web Connection Card to communicate with the Sprint PCS Phone.

# Modem Properties for Sprint PCS Phone

Maximum speed: 19200 bps Data compression: none Compatible with AT commands: Yes Flow control: Hardware (RTS/CTS) Data bits: 8 (default) Parity: None (default) Stop bits: 1 (default) Optimal initialization string: ...

AT&FE0Q0&C1&D2V1

Note The actual throughput speed of your Sprint PCS Phone is 14400 bps. However, set your computer to communicate with your Sprint PCS Phone (via the

data cable) at a

speed of 19200

bps.

Appendix

### 12

### Index

Yet to be completed . . .

182

Index

Index